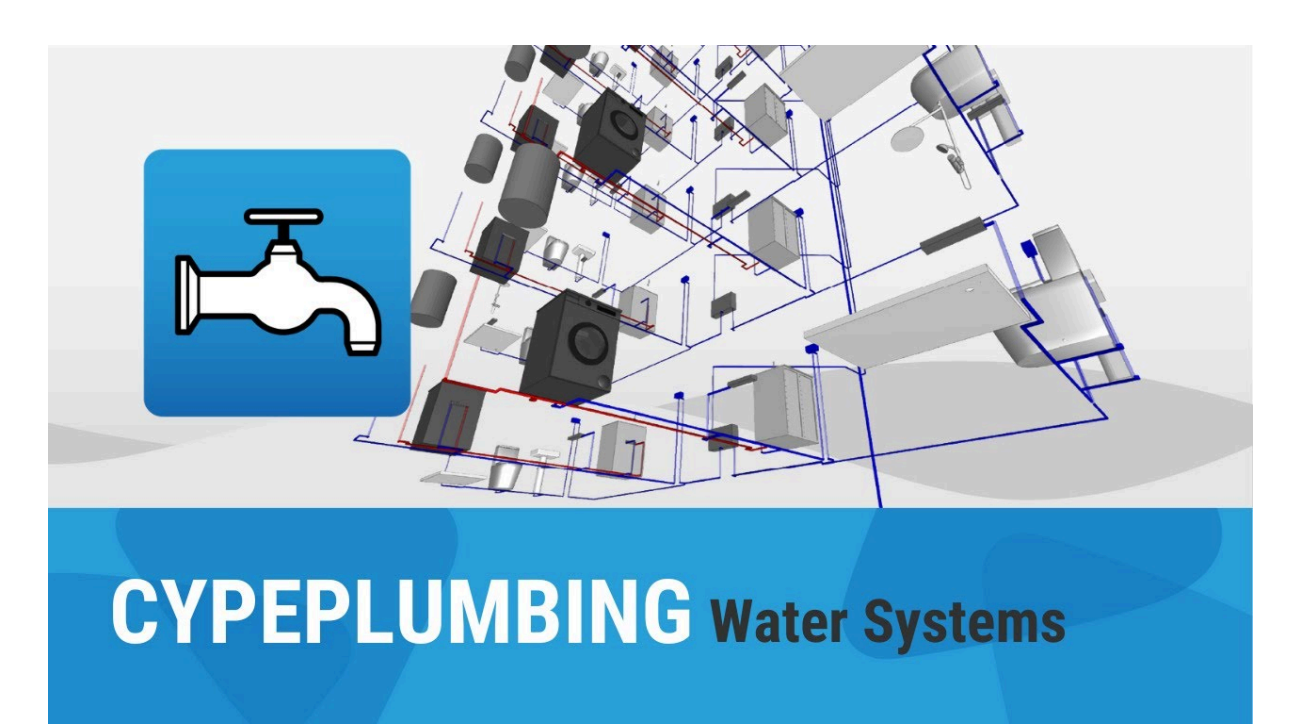

# CYPEPLUMBING. "Water Systems" tab

# 給水システムの解析および作図オプションの設定

「給水システム」タブの「インストール」タブ、メインツールバーの「プロジェクト」グループの「一般オ プション」、給水システムの「解析および描画オプション」を設定できます。

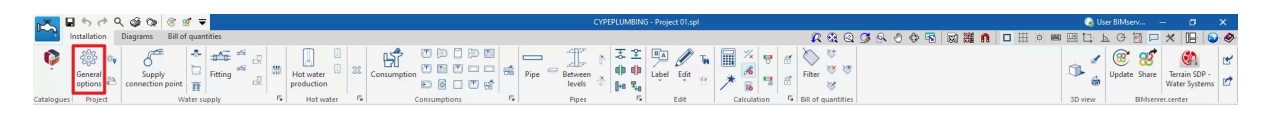

- 計算オプション
- 一般的なチェック
- 表示オプション
- レポート設定
- 単位

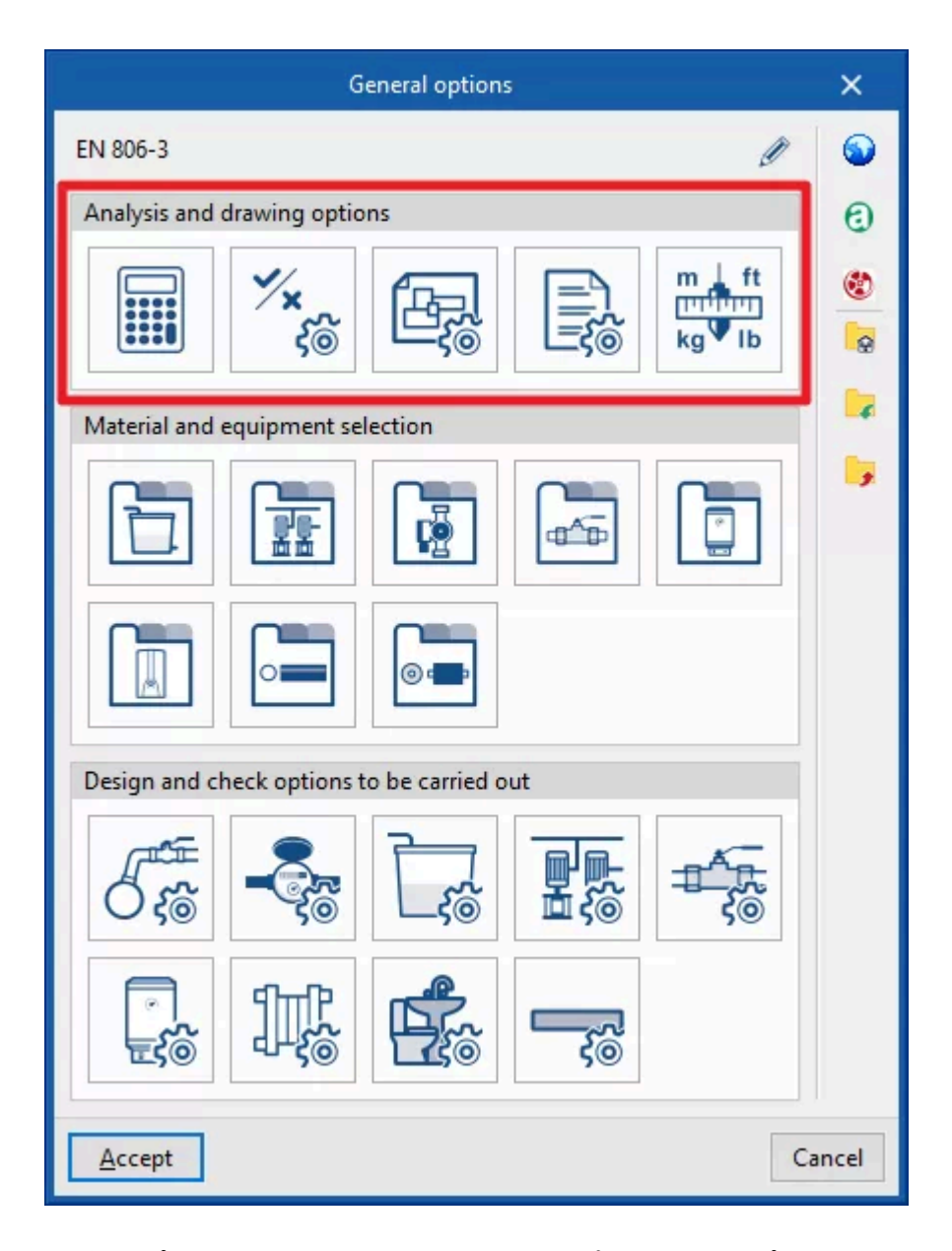

「一般オプション」パネルの右側にある「インポート設定」オプションを使用すると、このデータを異なる国内および国際規格に合わせて自動的に生成することができます。 同様に、ロゴ付きのオプションをクリックすることで、異なるメーカーのデータをインポートすることができます。

右側の列のその他のオプションは、「一般オプション」パネルの構成をディスク上のファイルにインポートまたはエクスポートしたり、新規ジョブを作成するための初期値ファイルを選択したりするためのものです。

#### 計算オプション

給水システムの設計に関する一般的なデータと基準を定義します。

 一般データ システムの水力分析で使用される計算式は、このセクションの右側にあるヘルプボタン から参照できます。各セクションの圧力損失の計算には、Darcy-Weisbachの公式を使用 します。温水リターンネットワークの解析を決定する式も表示されます。

- 簡易入力(オプション
   このオプションを有効にすると、システム内の要素を入力および編集するパネルの表示が簡素化され、ユーザーによる定義は不要になります。
- 水の特性
   これにより、各温度値に対して水の密度、比熱、粘性を定義することができます。
   熱放散計算(オプション)
- 熱放散計算を有効にします。周囲温度値を入力する必要があります。 ○ 最小再循環流量パーセント(オプション
- 温水リターン回路における最小再循環流量パーセントを定義します。
- 管継手における局所圧力損失 メインツールバーの「給水」グループで利用可能な「管継手の局所圧力損失」を自動的に生成するツールを使用する場合に、異なる種類の管の継手で割り当てる 局所圧力損失の種類を選択します。圧力損失の種類ライブラリは、「一般オプ ション」の「設計および確認オプション」セクションにある「継手」から設定できます。
  - 冷水(45°エルボー、90°エルボー、ティー、レデューサー
  - 温水(45°エルボー、90°エルボー、ティー、レデューサー
  - 温水リターン(45°エルボー、90°エルボー、ティー、レデューサー
  - 補助供給(45°エルボー、90°エルボー、ティー、レデューサー
  - 補助リターン(45°エルボー、90°エルボー、ティー、リデューサー)
- D.H.W.需要
  - 需要基準 利用可能なD.H.W.需要基準を定義し、基準、説明、および単位あたりの1日当たりの需要(体積単位)を示します。この基準は、次に「D.H.W.生産」機器の「消費」 セクションに必要な情報を入力するために選択できます。
  - 基準温度(オプション
     DHW需要の基準温度を定義します。
     補正係数
    - 需要家の数に応じてDHW需要の補正係数を定義します。
- 生成
  - 設計基準(オプション モデルに入力された各パイプの「パイプ基準」セクションがロックされていない場合、設計時にプログラムがシステムの各スパンに割り当てるパイプの種類を選択します。パイプの種類は、「一般オプション」の「設計および確認オプション」セクションにある「パイプ」で作成できます。
    - 冷水(供給接続ポイント、メーター事前設置、メーターアセンブリ、遮断弁、
       配管のある部屋のバルブ、消費、その他)
    - 温水(温水製造、メーター事前設置、メーターアセンブリ、遮断弁、配管の ある部屋のバルブ、消費、その他)
- 設計
  - 最小直径

このオプションを選択すると、「一般オプション」の「設計および確認オプション」セクションで、「配管」から各パイプに入力された速度と圧力損失の最大値を使用してシステム設計が実行されます。この設計では、供給圧力が十分であれば、最小の直径が得られます。

最小利用可能圧力要件
 このオプションを選択すると、プログラムは反復設計プロセスを開始し、各パイプ
 に導入された最大速度および最大ヘッドロス値(「配管」の「一般オプション」の「設

計および確認オプション」セクション)を順守すると同時に、同じセクションに入力さ れた最小速度基準を尊重しながら、損失条件によりシステムで高い入口圧力が 求められる回路のパイプの直径を増加させます。この設計では、供給圧力を最小 限に抑えるのに必要な直径が得られます。さらに、以下のオプションを選択する と、最低速度または最低圧力損失に達した際に最も不利なセクションの直径を大 きくすることができず、最適な経済設計に近いシステムのサイズが得られます。

- 圧力損失が減少した場合、直径を大きくしない(オプション
  - 最小圧力損失
- 速度が減少した場合、直径を大きくしない(オプション
  - 最小速度
- 同時性

プロジェクトで使用可能な同時性解析方法を選択し定義します。その後、「一般オプション」の「設計および確認オプション」セクションで、「配管」で定義された各配管に対してこれらの方法のいずれかを選択することができます。

- Q=K<sub>n</sub>ΣQ<sub>i</sub>
   同時流量を瞬時流量(Qi)と係数(Kn)の合計として定義します。この係数は消費数
   nlc依存し、その計算式はさまざまな形式があり、「一般オプション」の「設計および確認オプション」セクションで定義された各パイプごとに選択できます。
- Q<sub>c</sub> = x<sub>1</sub> × Q<sub>t</sub><sup>x2</sup> + x<sub>3</sub>
   総流量(Qt)とx1、x2、x3パラメータの関数として、同時または計算流量を定義します。これらのパラメータは、流量範囲によって定義することができます。この方法は、UNE 149201:2017規格などの一部の文書で提案されています。
- Q<sub>c</sub> (U)
   同時または計算流量(Qc)を消費単位数(U)の関数として定義する。
- Q<sub>c</sub> (Q<sub>t</sub>)
   同時または計算流量(Qc)を総流量(Qt)の関数として定義する。

#### 総合的な検査

給水システムの一般的なチェックを定義します。

- 一般的なチェック
  - 配管のある部屋のバルブを直列に配置(オプション
  - 温水製造装置と消費地点間の最大距離(オプション
- 設計オプション

この機能により、ユーザーはシステム内のすべての要素について、代替の設計オプショ ンをグローバルに設定することができます。このウィンドウで有効化され入力されたパラ メータは、「一般オプション」で定義された各タイプの要素で事前に有効化されたパラメー タの値を変更するためにのみ使用されます。さらに、これらのオプションは、定義された 後、ユーザーが一般インターフェースのトップツールメニューの「プロジェクト」グループに ある「オプションの設計」オプションを使用して割り当てるまでは、システムの設計には適 用されません。

- 参照
- 説明
- 「デポジット」タブ
  - 最低圧力(オプション
  - 最高圧力(オプション
- 「温水生産」タブ

- 最低圧力(オプション
- 最高圧力(オプション
- 「消費」タブ
  - 最低圧力(オプション
  - 最高圧力(オプション
- 「パイプ」タブ
  - 最低呼び径(オプション
  - 最高呼び径(オプション
  - 最低速度(オプション
  - 最高速度(オプション
  - スパンにおける最大圧力損失(オプション)
  - 同時性(オプション)

| General checks X                                                                                                    |
|----------------------------------------------------------------------------------------------------|
| General checks                                                                                                    |
| Positioning in series of the valve of the room with plumbing                                                                                                    |
| Maximum distance between the hot water production equipment and the consumption point 15.000 m                                                                                                    |
| Design options                                                                                                    |
| With this functionality, users can create alternative options to those that are already defined in 'Design and check options to be carried out'.                                                                       |
| Having analysed the installation with the initial parameters, the new design and check options can be assigned globally to all the elements of the installation using the 'Design options' tool of the 'Project' menu. |
| + 🥖 🖃 🗙   🔺 🔻                                                                                                    |
| Reference                                                                                                    |
| Design options 01                                                                                                    |
| Accept                                                                                                    |

| Design options                                                                                                    | ×      | Design options                                                                                                    | ×      |
|----------------------------------------------------------------------------------------------------|--------|----------------------------------------------------------------------------------------------------|--------|
| Reference Design options 01                                                                                                    |        | Reference Design options 01                                                                                                    | ]      |
| Description Se realiza un dimensionamiento de la instalación teniendo en cuenta las prescripciones A de DB HS 4 Suministro de agua.                                                                                                    | •      | Description                                                                                                    |        |
| Tank         Hot water production         Consumption         Pipe                                                                                                    |        | Tank Hot water production Consumption Pipe                                                                                                    |        |
| ☑ Minimum pressure         [10.00] mwc           ☑ Maximum pressure         50.00] mwc                                                                                                    |        | ⊘ Minimum nominal diameter     26.0 mm     Maximum nominal diameter     160.0 mm                                                                                                    |        |
|                                                                                                    |        | ✓ Minimum velocity 0.50 m/s                                                                                                    |        |
|                                                                                                    |        | Maximum velocity 3.50 m/s                                                                                                    |        |
|                                                                                                    |        | Maximum pressure loss of the span                                                                                                    |        |
|                                                                                                    |        | ☑ Simultaneity                                                                                                    |        |
| The options that are activated in this window can only be used to change the values of the parameters<br>that have been previously activated in 'Design and check options to be carried out'. Only the design<br>criteria that have been activated in the initial configuration will be applied. |        | The options that are activated in this window can only be used to change the values of the parameters<br>that have been previously activated in 'Design and check options to be carried out'. Only the design<br>criteria that have been activated in the initial configuration will be applied. |        |
| Accept                                                                                                    | Cancel | Accept                                                                                                    | Cancel |

## 表現オプション

給水システムの要素のグラフィック表示を設定します。

|                           | Symbol |        | ×      |
|---------------------------|--------|--------|--------|
| Generic      Personalised |        |        |        |
|                           | Ŷ<br>₽ | †<br>‡ | †<br>‡ |
| Accept                    |        |        | Cancel |

- ●「線の種類と色」タブ 異なる種類のパイプのグラフィック表示で使用される線の種類と色を変更します。
  - 冷水(色、線の種類
  - 温水(色、線の種類
  - 温水戻り(色、線の種類
  - 補助供給(色、線の種類

### ○ 補助戻り(色、線の種類

|                         | Representation options | ×      |
|-------------------------|------------------------|--------|
| Type of line and colour | Label Symbols          |        |
| Cold water              |                        |        |
| Colour                  |                        |        |
| Type of line            |                        |        |
| Hot water               |                        |        |
| Colour                  |                        |        |
| Type of line            |                        |        |
| Hot water return        |                        |        |
| Colour                  |                        |        |
| Type of line            |                        |        |
| Auxiliary supply        |                        |        |
| Colour                  |                        |        |
| Type of line            |                        |        |
| Auxiliary return        |                        |        |
| Colour                  |                        |        |
| Type of line            |                        |        |
|                         |                        |        |
|                         |                        |        |
| Accept                  |                        | Cancel |

● 「ラベル」タブ

給水システムの各要素のラベルに表示される情報およびテキストのサイズを調整します。

- 構成(供給接続ポイント、メーター、継手、マニホールド、タンク、ポンプシステム、
   温水生成、熱交換器、消費、パイプ
- 構成
  - テキストのサイズ

|                               | Representation options          | ×        |
|-------------------------------|---------------------------------|----------|
| Type of line and colour Label | Symbols                         |          |
| Composition                   |                                 |          |
| Supply connection point       | SC Reference                    |          |
| Meter                         | M Reference                     |          |
| Fitting                       | V Reference                     |          |
| Manifold                      | Reference                       |          |
| Tank                          | T Reference                     |          |
| Pumping system                | P Reference                     |          |
| Hot water production          | WH Reference                    |          |
| Heat exchanger                | Reference                       |          |
| Consumption                   | C Reference                     |          |
| Pipe                          | HP Reference Length Diameter In | sulation |
| Configuration                 |                                 |          |
| Text size                     | 18                              | 0.0 mm   |
|                               |                                 |          |
|                               |                                 |          |
|                               |                                 |          |
| Accept                        |                                 | Cancel   |

- 「シンボル」タブ
  - Hydromixer (シンボル)、冷水 (シンボル)、温水 (シンボル)
     給水システムの消費量をグラフィック表示する際に使用するシンボルを、用意されている一般的なシンボルまたは以前に作成したカスタマイズされたシンボルから選択します。
  - カスタマイズ 描画エディタを使用してカスタマイズされたシンボルを作成するか、またはディス クに保存されているDXF、DWG、DWFファイルに含まれるシンボルをインポート します。

| Representation options                | ×      |
|---------------------------------------|--------|
| Type of line and colour Label Symbols |        |
| Hydromixer                            |        |
| Symbol                                |        |
| Cold water                            |        |
| Symbol                                | Ø      |
| Hot water                             |        |
| Symbol                                | Ø      |
| Personalised                          |        |
| + ∥ 🖓 🖈 ×   ♠ ▼   ♠                   |        |
| Reference                             |        |
| Accept                                | Cancel |

## レポート構成

給水システムレポートに表示される情報を設定します。

● 結果

結果レポートに表示される情報を設定します。

- ネットワーク別(オプション
- 基準別(オプション
- 最悪ケースのスパン(オプション
- 最も好ましいスパン(オプション
- チェック
  - チェックレポートに表示される情報を設定します。
    - 最悪ケースのスパン(オプション
    - 最も好ましいスパン(オプション

#### ○ 失敗(オプション

| Report configuration 🛛 🗙                                                                                                   | Report configuration 🛛 🗙                                                             |
|----------------------------------------------------------------------------------------------------|--------------------------------------------------------------------------------------|
| Results Checks                                                                                                    | Results Checks                                                                       |
| <ul> <li>By network</li> <li>         By criteria         Worst case span         Most favourable span         </li> </ul> | <ul> <li>✓ Worst case span</li> <li>Most favourable span</li> <li>☐ Fails</li> </ul> |
| <u>A</u> ccept Cancel                                                                                                    | <u>A</u> ccept Cancel                                                                |

#### 単位

水道システムに関連する各量の単位、ラベル、小数点以下の桁数を設定します。

- 一次測定単位(時間、長さ、直径、絶対粗さ、面積、体積、液体量、温度、温度差)
- 一般測定単位(速度、水流、圧力、単位長さ当たりの圧力、密度、水の動粘度
- 熱測定単位(熱伝導率、電力、比熱、単位長さ当たりの熱放出率)

パネルの右側にある「定義済みの単位システムをインポート」オプションを使用すると、以下の単位システムをインポートできます。

- 国際単位系
   国際単位系の単位をインポートします。
- I-Pシステム
   I-P(インチ・ポンド)またはインペリアル系の単位をインポートします。

|                                   | Units                   |             |                | ×      |
|-----------------------------------|-------------------------|-------------|----------------|--------|
|                                   | Units                   | Label       | Decimal digits | -      |
| Primary measure units             |                         |             |                |        |
| Time                              | min                     | min         | 0              | 5      |
| Length                            | m                       | m           | 3              |        |
| Diameter                          | mm                      | mm          | 1              |        |
| Absolute roughness                | mm                      | mm          | 3              |        |
| Area                              | m²                      | m²          | 2              |        |
| Volume                            | m³                      | m³          | 2              |        |
| Liquid volume                     | I                       | I.          | 2              |        |
| Temperature                       | °C                      | °C          | 1              |        |
| Temperature difference            | °C                      | °C          | 1              |        |
| General measure units             |                         |             |                |        |
| Velocity                          | m/s                     | m/s         | 2              |        |
| Water flow                        | l/s                     | l/s         | 2              |        |
| Pressure                          | mwc                     | mwc         | 2              |        |
| Pressure per unit length          | mwc/m                   | mwc/m       | 3              |        |
| Density                           | kg/m³                   | kg/m³       | 2              |        |
| Kinematic viscosity of the water  | x 10-6 m²/s             | x 10-6 m²/s | 3              |        |
| Thermal measure units             |                         |             |                |        |
| Thermal conductivity              | W/(m·K)                 | W/(m·K)     | 4              |        |
| Power                             | W                       | w           | 2              |        |
| Specific heat                     | J/(kg·C)                | J/(kg·C)    | 2              |        |
| Heat release rate per unit length | W/m                     | W/m         | 2              |        |
|                                   | Save as default se      | attings     | ]              | 1      |
|                                   |                         |             |                | Second |
| <u>A</u> ccept                    | <u>D</u> efault setting | js          | C              | ancel  |

# 給水システムの材料と機器の選定

「給水システム」タブの「インストール」タブ、メインツールバーの「プロジェクト」グループの「一般オ プション」では、給水システムの以下の要素の「材料および機器の選択」を行うことができます。

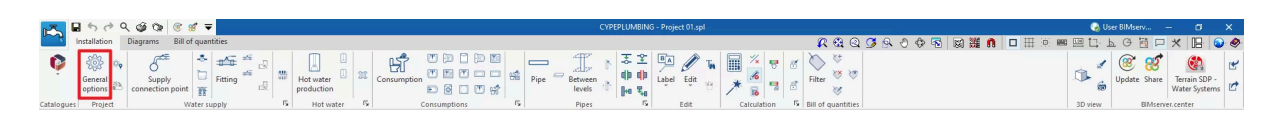

- タンク
- ブースターセット
- ポンプ
- 継手
- 熱交換器
- 瞬間ヒーター
- パイプカタログ
- 断熱カタログ

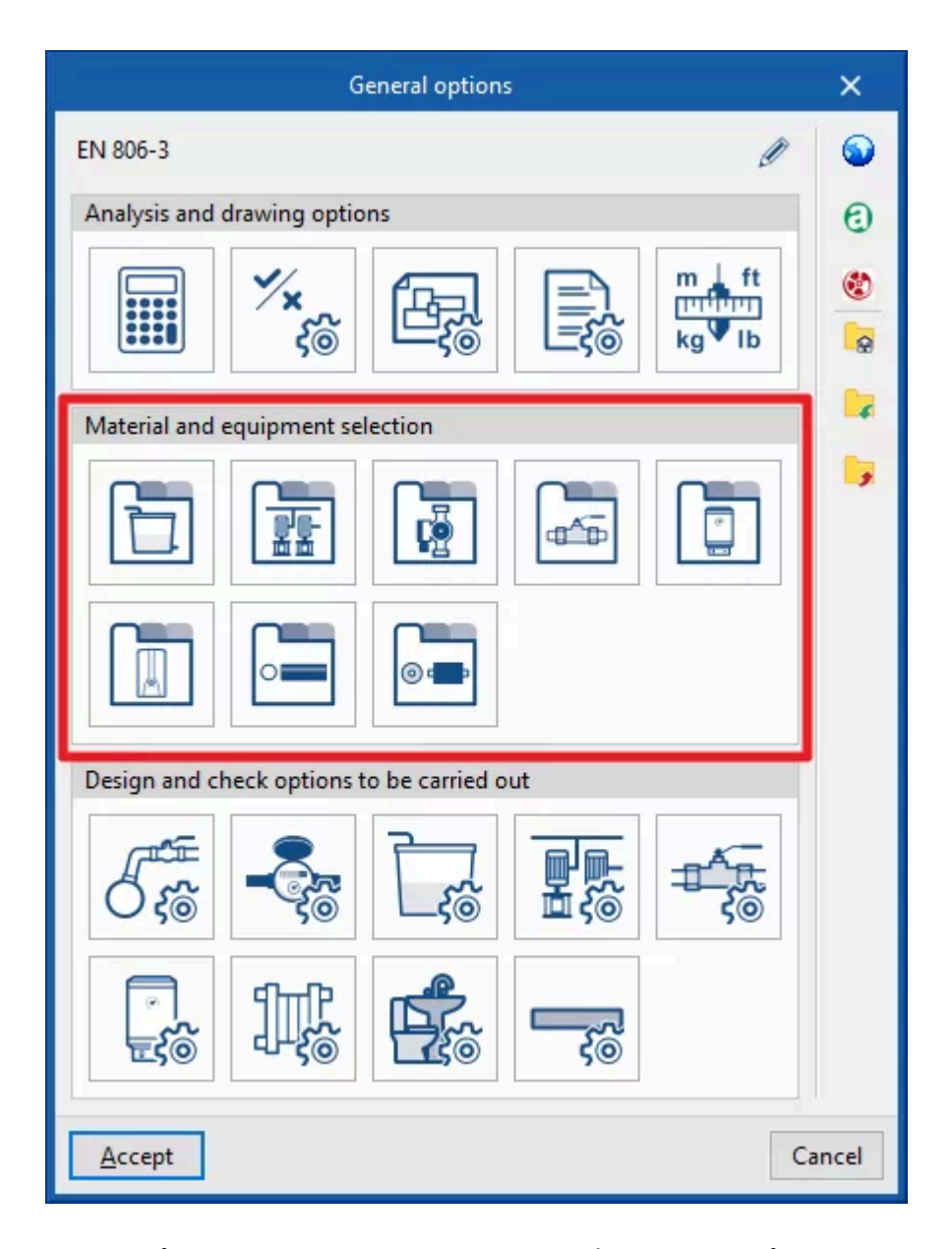

「一般オプション」パネルの右側にある「インポート設定」オプションを使用すると、このデータを異なる国内および国際規格に合わせて自動的に生成することができます。また、ロゴが表示されているオプションをクリックすることで、異なるメーカーからデータをインポートすることも可能です。

右側の列にあるその他のオプションでは、「一般オプション」パネルのすべての設定をディスク上のファイルにインポートおよびエクスポートしたり、新規ジョブの作成時に初期値として使用するファイルを選択したりすることができます。

## タンク

タンクに対応する材料および機器を定義します。これらの要素をモデルに追加するには、「給水」 グループの「タンク」オプションを使用します。 このセクションでタンクを定義する際には、以下のパラメータを入力する必要があります。

| rence Cylindrical                                                                       | tank                                                 |                                           | Ti                               | ank                                |                                     | × |
|-----------------------------------------------------------------------------------------|------------------------------------------------------|-------------------------------------------|----------------------------------|------------------------------------|-------------------------------------|---|
| General properties                                                                      |                                                      |                                           |                                  |                                    | í I,                                |   |
| General properties Description Polyester reinforced with fibreglass auxiliary feed tank |                                                      |                                           |                                  |                                    |                                     |   |
| ·                                                                                       |                                                      |                                           |                                  |                                    |                                     |   |
| e of tank  Circula                                                                      | ar ○Rectangular                                      | De diver (er)                             |                                  |                                    |                                     |   |
| 6501                                                                                    | Capacity (I)<br>650.00                               | Kadius (m)<br>0.365                       | Height (m)                       | Height of the inlet connection (m) | Height of the outlet connection (m) |   |
| 1000                                                                                    | 1000.00                                              | 0.439                                     | 2.040                            | 2.040                              | 0.000                               |   |
| 21501                                                                                   | 2150.00                                              | 0.535                                     | 2.800                            | 2.800                              | 0.000                               |   |
|                                                                                         |                                                      |                                           | 2 840                            | 2.840                              | 0.000                               |   |
| 4200 1                                                                                  | 4200.00                                              | 0.745                                     | 210-10                           |                                    |                                     |   |
| 4200 I<br>5000 I                                                                        | 4200.00<br>5000.00                                   | 0.745                                     | 1.700                            | 1.700                              | 0.000                               |   |
| 4200 I<br>5000 I<br>6000 I                                                              | 4200.00<br>5000.00<br>6000.00                        | 0.745<br>1.000<br>1.000                   | 1.700                            | 1.700<br>2.000                     | 0.000                               |   |
| 4200 I<br>5000 I<br>6000 I<br>8000 I                                                    | 4200.00<br>5000.00<br>6000.00<br>8000.00             | 0.745<br>1.000<br>1.000<br>1.000          | 1.700<br>2.000<br>2.600          | 1.700<br>2.000<br>2.600            | 0.000 0.000 0.000                   |   |
| 4200 I<br>5000 I<br>6000 I<br>8000 I<br>10000 I                                         | 4200.00<br>5000.00<br>6000.00<br>8000.00<br>10000.00 | 0.745<br>1.000<br>1.000<br>1.000<br>1.000 | 1.700<br>2.000<br>2.600<br>3.200 | 1.700<br>2.000<br>2.600<br>3.200   | 0.000<br>0.000<br>0.000<br>0.000    |   |
|                                                                                         |                                                      |                                           | 2 840                            | 2.840                              | 0.00                                | 0 |

- 参照 材料または機器の参照。
- 一般特性
  - 説明
- 寸法特性

表に項目を追加して、シリーズで利用可能な機器の寸法特性を入力します。

○ タンクの種類

タンクが円形か長方形かによって、必要な寸法特性が異なります。

- 円形(参照/容量/半径/高さ/入口接続の高さ/出口接続の高さ
- 長方形(参照/容量/半径/高さ/入口接続の高さ/出口接続の高さ

## ブースターセット

ブースターセットに対応する材料および機器を定義するために使用します。これらの要素は、その後、「給水」グループの「ポンプシステム」オプションを介してモデルに入力されます。 このセクションでブースターセットを定義する際には、以下のパラメータを指定する必要がありま す。

|                   | Booster set                                   | ×      |
|-------------------|-----------------------------------------------|--------|
| Refere            | Booster set of 2 fixed velocity pumps         |        |
| Gener             | al properties                                 | - 5    |
| Descr             | ription Booster set of 2 fixed velocity pumps |        |
| Туре              | Conventional ~                                |        |
| Techni            | ical properties                               |        |
| Num               | ber of pumps 2 ~                              | ]      |
| Dime              | L 1.000 m B 1.000 m H 1.000 m                 | n      |
| <b>T</b> <i>i</i> |                                               |        |
| 1                 | Type 1                                        |        |
| 2                 | Type 2                                        |        |
| 3                 | Type 3                                        |        |
| 4                 | Type 4                                        |        |
| 5                 | Type 5                                        |        |
| 6                 | Туреб                                         |        |
| 7                 | Type 7                                        |        |
| 8                 | Type 8                                        |        |
| 9                 | Type 9                                        | 1      |
| Acce              | pt                                            | Cancel |

参照

材料または機器の参照。

- 一般的な特性
  - 説明
  - タイプ(従来型/可変流量)
- 技術特性
  - ブースターセットの技術特性を入力します。
    - ポンプの数(1/2/3/4)
    - 寸法(L、B、H)
    - 流量/圧力曲線
       表にエントリを追加することで、ブースターセットの使用可能な流量/圧力曲線を定義するために使用します。
      - 参照 曲線の参照。
      - 曲線の種類

- 中間点 流量/圧力曲線の中間点を定義する値を入力し、関連する曲線を 含むグラフを表示します。
  - ∎ 流量
  - ∎ 圧力
- ポイントごと
  - フロー/圧力のポイントのペアを入力し、関連する曲線とともにグラ フを表示します。
    - フロー
    - ∎ 圧力

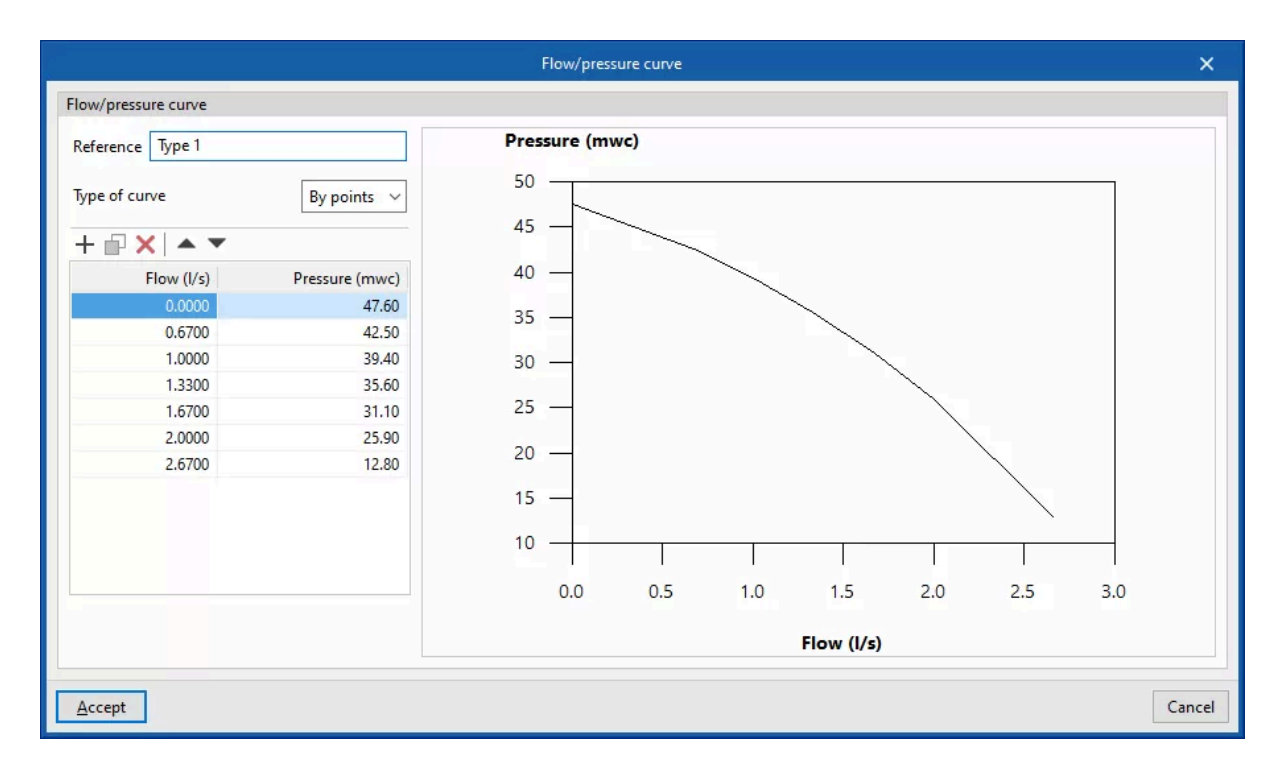

## ポンプ

循環ポンプの材料および機器を定義するために使用します。これらの要素は、その後、「給水」グ ループの「ポンプシステム」オプションを介してモデルに入力されます。 このセクションで循環ポンプを定義する際には、以下のパラメータを指定する必要があります。

| <u>(</u> | Pump                               | ×      |
|----------|------------------------------------|--------|
| Refere   | Circulating pump                   |        |
| Gener    | al properties                      | •      |
| Desci    | iption Circulating pump            |        |
| Techn    | cal properties                     |        |
| Dime     | nsions L 0.200 m B 0.200 m H 0.200 | m      |
| + /      |                                    | ^      |
| 1        | Type 1                             |        |
| 2        | Type 2                             |        |
| 3        | Type 3                             |        |
| 4        | Type 4                             |        |
| 5        | Type 5                             |        |
| 6        | Туре б                             |        |
| 7        | Type 7                             |        |
| 8        | Туре 8                             |        |
| 9        | Туре 9                             | ×      |
| Acce     | pt                                 | Cancel |

● 参照

材料または機器の参照。

- 一般特性
  - 説明
- 技術特性

ポンプの技術特性を入力します。

- 寸法**(L、B、H**
- 流量/圧力曲線
  - 表にエントリを追加することで、ブースターセットの使用可能な流量/圧力曲線を定 義するために使用します。
    - 参照

曲線参照。

- 曲線の種類
  - 中間点

流量/圧力曲線の中間点を定義する値を入力し、関連する曲線を 含むグラフを表示します。

- ∎ 流量
- ∎ 圧力

 ポイント別
 流量/圧カポイントのペアを入力し、関連する曲線を含むグラフを 表示します。

- ∎ 流量
- ∎ 圧力

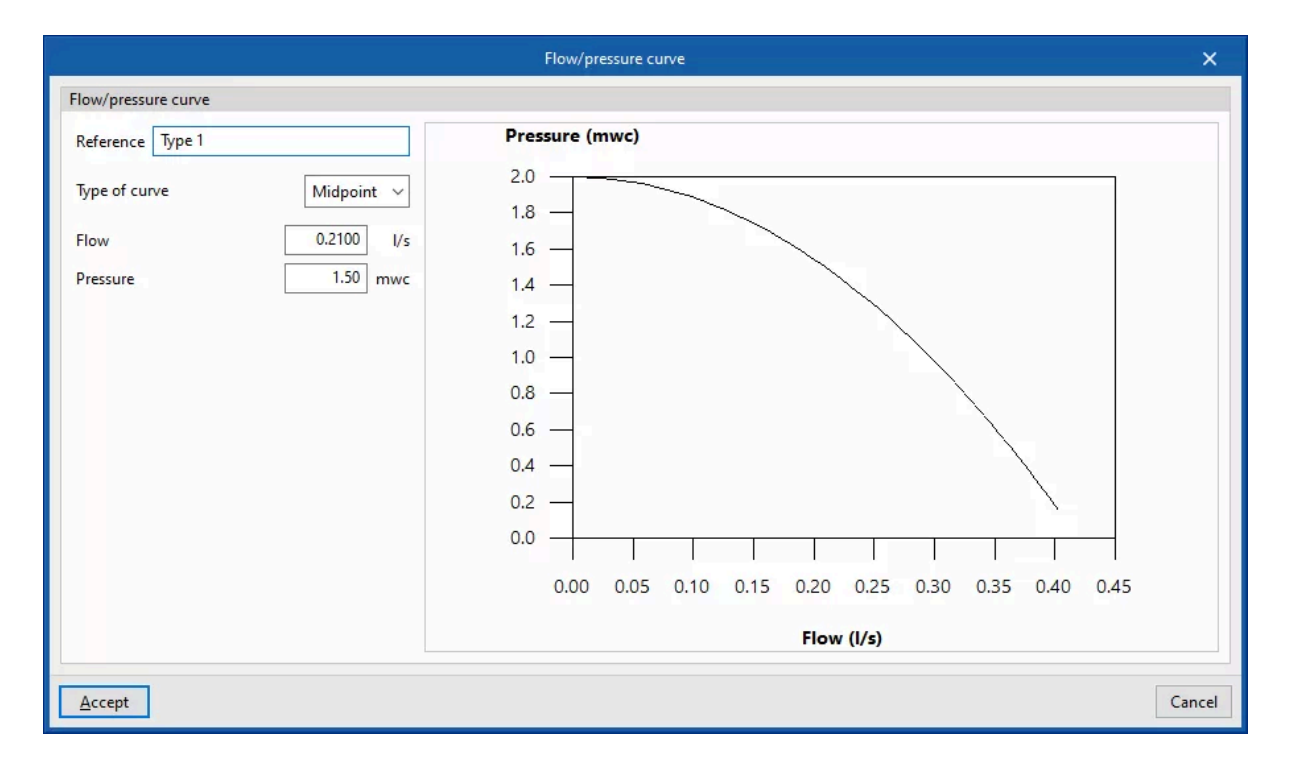

#### 継手類

継手に対応する材料および機器を定義します。ここで定義された材料および機器は、「継手」で 作成された継手に、「一般オプション」の「設計および確認オプション」セクションで割り当てること ができます。これらの要素のモデルへの後続の入力は、「継手」オプションまたは「給水」グルー プの局所的なヘッド損失を自動的に生成するオプションを介して行うことができます。 このセクションで継手を定義する際には、以下のパラメータを指定する必要があります。

参照

材料または機器の参照。

• 一般特性

○ 説明

• 技術特性

表に項目を追加して、継手の技術特性を入力します。これらの要素の使用は、「一般オプ ション」の「設計および確認オプション」セクションの「継手」で定義された各継手に対して 選択された「局所圧力損失計算」基準によって異なります。

- 参照
- 外径
- 内径
- 損失係数
- 局所圧力損失
- 等価長さ

|                      |                        | Fitt                   | ings             |                           |                       | ×      |
|----------------------|------------------------|------------------------|------------------|---------------------------|-----------------------|--------|
| Reference Fitting    |                        |                        |                  |                           |                       | 🔽      |
| General properties   |                        |                        |                  |                           |                       | •      |
| Description          |                        |                        |                  |                           | ~ ~                   |        |
| Technical properties |                        |                        |                  |                           |                       |        |
| + 🗗 🗙   🔺 🔻          |                        |                        |                  |                           |                       |        |
| Reference            | External diameter (mm) | Internal diameter (mm) | Loss coefficient | Local pressure loss (mwc) | Equivalent length (m) |        |
| 1 Fitting 1          | 32.0                   | 32.0                   | 1.0              | 1.00                      | 0.100                 |        |
|                      |                        |                        |                  |                           |                       |        |
| Accept               |                        |                        |                  |                           |                       | Cancel |

注:

これらの要因は、規制による場合と、メーカーの技術カタログに直接記載されている場合があり ます(後者の場合、通常は接続の種類ごとの動力係数が記載されています)。

### 貯蔵タンク

貯蔵タンクに対応する材料および機器を定義します。これらの要素のモデルへの後続の入力 は、「温水」グループの「温水生産」オプションを使用して実行できます。 このセクションで貯蔵タンクを定義する際には、以下のパラメータを指定する必要があります。

参照

材料または機器の参照。

- 一般的な特性
  - 説明
  - 熱交換器(シングル/ダブル/熱交換器なし
  - 他のシステムの追加貢献のための入口
- 技術特性(参照/容量/半径/高さ/入口の高さ 表にエントリを追加することで、シリーズの貯蔵タンクの技術特性を入力します。

|                                                                                                    |                                                                                         | Storage                                                                                              |                                                                                    |                                                                                                    | × |
|----------------------------------------------------------------------------------------------------|-----------------------------------------------------------------------------------------|----------------------------------------------------------------------------------------------------|------------------------------------------------------------------------------------|----------------------------------------------------------------------------------------------------|---|
| Reference Water heater                                                                                                    |                                                                                         |                                                                                                    |                                                                                    |                                                                                                    |   |
| General properties                                                                                                    |                                                                                         |                                                                                                    |                                                                                    |                                                                                                    | 5 |
| Description Water I                                                                                                    | heater                                                                                  |                                                                                                    |                                                                                    | ^                                                                                                    |   |
| Heat exchanger                                                                                                    | l contribution of other s                                                               | cystems                                                                                              | Simple 🔿 Double                                                                    | Without heat exchanger                                                                                                    |   |
| iniet for the additiona                                                                                                    |                                                                                         |                                                                                                    |                                                                                    |                                                                                                    |   |
| Echnical properties                                                                                                    |                                                                                         |                                                                                                    |                                                                                    |                                                                                                    |   |
| Fechnical properties                                                                                                    | ,                                                                                       |                                                                                                    |                                                                                    |                                                                                                    |   |
| iechnical properties + 🖉 🗗 🗙   🔺 🦷 Reference                                                                                                    | Capacity (I)                                                                            | Radius (m)                                                                                           | Height (m)                                                                         | Height of the inlets (m)                                                                                                    |   |
| echnical properties +   Reference 1 301                                                                                                    | Capacity (I)<br>30.00                                                                   | Radius (m)<br>0.177                                                                                  | Height (m)<br>0.586                                                                | Height of the inlets (m) ^<br>1.000                                                                                                    |   |
| innet for the additional<br>echnical properties<br>+<br>Reference<br>1 301<br>2 351                                                                                                    | Capacity (I)<br>30.00<br>35.00                                                          | Radius (m)<br>0.177<br>0.196                                                                         | Height (m)<br>0.586<br>0.624                                                       | Height of the inlets (m)<br>1.000<br>1.000                                                                                                    |   |
| innet for the additional<br>echnical properties<br>+<br>Reference<br>1 301<br>2 351<br>3 501                                                                                                    | Capacity (I)<br>30.00<br>35.00<br>50.00                                                 | Radius (m)<br>0.177<br>0.196<br>0.225                                                                | Height (m)<br>0.586<br>0.624<br>0.553                                              | Height of the inlets (m)<br>1.000<br>1.000<br>1.000                                                                                                    |   |
| echnical properties<br>+ $ ? \square ×   • ~  Reference 1 301 2 351 3 501 4 751$                                                                                                    | Capacity (I)<br>30.00<br>35.00<br>50.00<br>75.00                                        | Radius (m)<br>0.177<br>0.196<br>0.225<br>0.225                                                       | Height (m)<br>0.586<br>0.624<br>0.553<br>0.758                                     | Height of the inlets (m)<br>1.000<br>1.000<br>1.000<br>1.000                                                                                                    |   |
| Image for the additional properties         + <ul> <li>Reference</li> <li>301</li> <li>351</li> <li>501</li> <li>751</li> <li>801</li> </ul>                                                                 | Capacity (I)<br>30.00<br>35.00<br>50.00<br>75.00<br>80.00                               | Radius (m)<br>0.177<br>0.196<br>0.225<br>0.225<br>0.225                                              | Height (m)<br>0.586<br>0.624<br>0.553<br>0.758<br>0.758                            | Height of the inlets (m)<br>1.000<br>1.000<br>1.000<br>1.000<br>1.000<br>1.000                                                                                                    |   |
| Image for the additional properties         + <ul> <li>Reference</li> <li>301</li> <li>351</li> <li>501</li> <li>4751</li> <li>801</li> <li>1001</li> </ul>                                                  | Capacity (I)<br>30.00<br>35.00<br>50.00<br>75.00<br>80.00<br>100.00                     | Radius (m)<br>0.177<br>0.196<br>0.225<br>0.225<br>0.225<br>0.225                                     | Height (m)<br>0.586<br>0.624<br>0.553<br>0.758<br>0.758<br>0.913                   | Height of the inlets (m)<br>1.000<br>1.000<br>1.000<br>1.000<br>1.000<br>1.000<br>1.000                                                                                                    |   |
| Image for the additional properties         ••••••••••••••••••••••••••••••••••••                                                                                                    | Capacity (I)<br>30.00<br>35.00<br>50.00<br>75.00<br>80.00<br>100.00<br>120.00           | Radius (m)<br>0.177<br>0.196<br>0.225<br>0.225<br>0.225<br>0.225<br>0.225<br>0.225                   | Height (m)<br>0.586<br>0.624<br>0.553<br>0.758<br>0.758<br>0.913<br>0.913          | Height of the inlets (m)  1.000  1.000  1.000  1.000  1.000  1.000  1.000  1.000  1.000  1.000  1.000  1.000  1.000  1.000  1.000  1.000  1.000  1.000  1.000  1.000  1.000  1.000  1.000  1.000  1.000  1.000  1.000  1.000  1.000  1.000  1.000  1.000  1.000  1.000  1.000  1.000  1.000  1.000  1.000  1.000  1.000  1.000  1.000  1.000  1.000  1.000  1.000  1.000  1.000  1.000  1.000  1.000  1.000  1.000  1.000  1.000  1.000  1.000  1.000  1.000  1.000  1.000  1.000  1.000  1.000  1.000  1.000  1.000  1.000  1.000  1.000  1.000  1.000  1.000  1.000  1.000  1.000  1.000  1.000  1.000  1.000  1.000  1.000  1.000  1.000  1.000  1.000  1.000  1.000  1.000  1.000  1.000  1.000  1.000  1.000  1.000  1.000  1.000  1.000  1.000  1.000  1.000  1.000  1.000  1.000  1.000  1.000  1.000  1.000  1.000  1.000  1.000  1.000  1.000  1.000  1.000  1.000  1.000  1.000  1.000  1.000  1.000  1.000  1.000  1.000  1.000  1.000  1.000  1.000  1.000  1.000  1.000  1.000  1.000  1.000  1.000  1.000  1.000  1.000  1.000  1.000  1.000  1.000  1.000  1.000  1.000  1.000  1.000  1.000  1.000  1.000  1.000  1.000  1.000  1.000  1.000  1.000  1.000  1.000  1.000  1.000  1.000  1.000  1.000  1.000  1.000  1.000  1.000  1.000  1.000  1.000  1.000  1.000  1.000  1.000  1.000  1.000  1.000  1.000  1.000  1.000  1.000  1.000  1.000  1.000  1.000  1.000  1.000  1.000  1.000  1.000  1.000  1.000  1.000  1.000  1.000  1.000  1.000  1.000  1.000  1.000  1.000  1.000  1.000  1.000  1.000  1.000  1.000  1.000  1.000  1.000  1.000  1.000  1.000  1.000  1.000  1.000  1.000  1.000  1.000  1.000  1.000  1.000  1.000  1.000  1.000  1.000  1.000  1.000  1.000  1.000  1.000  1.000  1.000  1.000  1.000  1.000  1.000  1.000  1.000  1.000  1.000  1.000  1.000  1.000  1.000  1.000  1.000  1.000  1.000  1.000  1.000  1.000  1.000  1.000  1.000  1.000  1.000  1.000  1.000  1.000  1.000 1.000 1.000 1.000 1.000 1.000 1.000 1.000 1.000 1.000 1.000 1.000 1.000 1.000 1.000 1.000 1.000 1.000 1.000 1.000 1.000 1.000 1.000 1.000 1.000 1.000 1.000 1.000 1.000 1.000 1.000 1.000 1 |   |
| Image: Forthe additional properties         + <ul> <li>Properties</li> <li>Reference</li> <li>301</li> <li>351</li> <li>501</li> <li>4751</li> <li>801</li> <li>1001</li> <li>1201</li> <li>81501</li> </ul> | Capacity (I)<br>30.00<br>35.00<br>50.00<br>75.00<br>80.00<br>100.00<br>120.00<br>150.00 | Radius (m)<br>0.177<br>0.196<br>0.225<br>0.225<br>0.225<br>0.225<br>0.225<br>0.225<br>0.225<br>0.225 | Height (m)<br>0.586<br>0.624<br>0.553<br>0.758<br>0.758<br>0.913<br>0.913<br>1.240 | Height of the inlets (m)                                                                                                    |   |

### 瞬間式ヒーター

瞬間式ヒーターに対応する材料および機器を定義します。これらの要素のモデルへの後続の入 カは、「お湯」グループの「お湯の生産」オプションを使用して実行できます。 このセクションで瞬間式ヒーターを定義する際には、以下のパラメータを指定する必要がありま す。

- 参照
  - 材料または機器の参照。
- 一般特性
  - 説明
- 技術特性(参照/流量/高さ/幅/長さ/入口の高さ 表に項目を追加して、シリーズの瞬間式ヒーターの技術特性を入力します。

|                                                   |               |            | Instanta   | neous heaters |            |                          | ×     |
|---------------------------------------------------|---------------|------------|------------|---------------|------------|--------------------------|-------|
| Referen                                           | ce Water heat | ter        |            |               |            |                          | -     |
| General                                           | properties    |            |            |               |            |                          | ۶.    |
| Description Instant water heater (for indoor use) |               |            |            |               |            |                          |       |
| Technica                                          | al properties | •          |            |               |            |                          |       |
| R                                                 | eference      | Flow (I/s) | Height (m) | Width (m)     | Length (m) | Height of the inlets (m) |       |
| 1 11                                              | 1 I/min       | 0.2000     | 0.580      | 0.310         | 0.220      | 1.000                    |       |
| 2 14                                              | 4 l/min       | 0.2300     | 0.655      | 0.350         | 0.220      | 1.000                    |       |
| 3 18                                              | 8 I/min       | 0.3000     | 0.655      | 0.425         | 0.220      | 1.000                    |       |
| 4 24                                              | 4 l/min       | 0.4000     | 0.775      | 0.452         | 0.286      | 1.000                    |       |
|                                                   |               |            |            |               |            |                          |       |
| <u>A</u> ccept                                    | t             |            |            |               |            | C                        | ancel |

## パイプカタログ

パイプに使用可能な材料のカタログを定義します。ここで定義された材料は、「パイプ」で作成されたパイプに、「一般オプション」の「設計および実行オプションの確認」セクションで割り当てることができます。これらの要素をモデルに追加するには、「パイプ」グループで利用可能なオプションを使用します。

このセクションでパイプを定義する際には、以下のパラメータを指定する必要があります。

- 参照 材料参照。
- 一般特性
  - 説明
  - 絶対粗さ
  - 熱伝導率
- 寸法特性(参照/公称直径/外径/厚さ 表にエントリを追加することで、シリーズの各パイプの寸法特性を入力します。

|                      | Pipes catalogue                     |                        |                | ×      |
|----------------------|-------------------------------------|------------------------|----------------|--------|
| Reference Polyethyl  | ene pipe                            |                        |                |        |
| General properties   |                                     |                        |                | ۶.     |
| Description          | Polyethylene pipe (12 bar pressure) |                        | ~ ~            |        |
| Absolute roughness   |                                     |                        | 0.001 mm       |        |
| Thermal conductivity | <i>y</i>                            |                        | 0.3500 W/(m·K) |        |
|                      |                                     |                        |                |        |
|                      |                                     |                        |                |        |
|                      | Nominal diameter (mm)               | External diameter (mm) | Thickness (mm) |        |
| 1 Ø20                | 20.0                                | 20.0                   | 1.8            |        |
| 2 Ø25                | 25.0                                | 25.0                   | 2.3            |        |
| 3 Ø32                | 32.0                                | 32.0                   | 2.9            |        |
| 4 Ø40                | 40.0                                | 40.0                   | 3.6            |        |
| 5 Ø50                | 50.0                                | 50.0                   | 4.6            |        |
| 6 Ø63                | 63.0                                | 63.0                   | 5.7            |        |
|                      |                                     |                        |                |        |
| <u>A</u> ccept       |                                     |                        | (              | Cancel |

## 保温・断熱カタログ

パイプの断熱に使用できる材料のカタログを定義します。ここで定義された材料は、「パイプ」の 「一般オプション」の「設計および確認オプション」セクションで作成されたパイプに割り当てること ができます。これらの要素のモデルへのその後の入力は、「パイプ」グループで利用可能なオプ ションを使用して実行されます。

このセクションで断熱材を定義する際には、以下のパラメータを指定する必要があります。

- 参照
  - 材料参照。
- 一般特性
  - 説明

○ 熱伝導率(温度/熱伝導率

このセクションでは、各温度値に対して熱伝導率の値を入力できます。

 寸法特性(参照/内径/厚さ 表に項目を追加することで、シリーズの各断熱材の寸法特性を入力します。

|              |                  | Thermal insulation catalogue |                |      | ×        |   |               |                 |                  |
|--------------|------------------|------------------------------|----------------|------|----------|---|---------------|-----------------|------------------|
| Refere       | nce Insulation   |                              |                |      | 6        |   |               |                 |                  |
| Gener        | al properties    |                              |                |      | <b>,</b> |   |               |                 |                  |
| Desci        | iption           | Insulation                   |                | ~    |          |   |               |                 |                  |
| Therr        | nal conductivity |                              | 4              | P    |          |   | Therm         | al conductivity | ×                |
| Dimer        | ision properties |                              |                |      |          | + | 🖓 🗙 🔺 🤊       | •               |                  |
| +            |                  |                              |                |      |          |   | Temperature ( | Thermal conduc  | tivity (W/(m·K)) |
|              | Reference        | Internal diameter (mm)       | Thickness (mm) | ^    |          | 1 | 50.0          |                 | 0.0410           |
| 1            | Ø22/e30          | 22.0                         | 30.0           |      |          |   | 0.00          |                 | 0.0410           |
| 2            | Ø22/e40          | 22.0                         | 40.0           |      |          | 2 | 100.0         | )               | 0.0500           |
| 3            | Ø28/e30          | 28.0                         | 30.0           |      |          |   |               |                 |                  |
| 4            | Ø28/e40          | 28.0                         | 40.0           |      |          |   |               |                 |                  |
| 5            | Ø28/e50          | 28.0                         | 50.0           |      |          |   |               |                 |                  |
| 0            | Ø35/e30          | 35.0                         | 30.0           |      |          |   |               |                 |                  |
| /            | (035/e40         | 35.0                         | 40.0           |      |          |   |               |                 |                  |
| 0            | (J49/-30         | 55.0                         | 30.0           |      |          |   |               |                 |                  |
| 10           | ()40/E50         | 46.0                         | 50.0           |      |          |   |               |                 |                  |
| 11           | (148/450         | 46.0                         | 40.0           |      |          |   |               |                 |                  |
| 12           | (i60/e30         | 40.0                         | 30.0           |      |          |   |               |                 |                  |
| 13           | Ø60/e40          | 60.0                         | 40.0           |      |          |   |               |                 |                  |
| 14           | Ø60/e50          | 60.0                         | 50.0           | ~    |          |   |               |                 |                  |
|              |                  |                              | 5010           |      |          |   |               |                 |                  |
| <u>A</u> cce | pt               |                              |                | Cano | cel      | A | ccept         |                 | Cancel           |

# 給水システムで実行する設計およびチェックオプションの設定

「給水システム」タブの「インストール」タブ、「プロジェクト」グループの「一般オプション」では、給水システムの以下の要素について、「設計および確認オプション」を定義することができます。

| 12      | . 600           | ९ 🥥 🕼 🖲 🗑 🔻                 | CYPEPLUMBING - Project 01.apl                                              | 🌏 User BIMserv  | - a x                          |
|---------|-----------------|-----------------------------|----------------------------------------------------------------------------|-----------------|--------------------------------|
| - A     | Installation    | Diagrams Bill of quantities |                                                                            | 😐 🗅 ь С 🛅 🗖     | * 🖪 🕥 🔗                        |
| Ŷ       | General options | Supply<br>connection point  | I Let uter 0 at Consumption 0 be 0 be 0 be 0 be 0 be 0 be 0 be 0 b         | Update Share    | Terrain SDP -<br>Water Systems |
| Catalog | les Project     | Water supply                | S Hot water 5 Consumptions 5 Pipes 5 Edit Calculation 5 Bill of quantities | 3D view BIMserv | rer.center                     |

- 供給接続ポイント
- メーター
- タンク
- ポンプシステム
- 継手
- 温水製造
- 熱交換器
- 消費
- パイプ

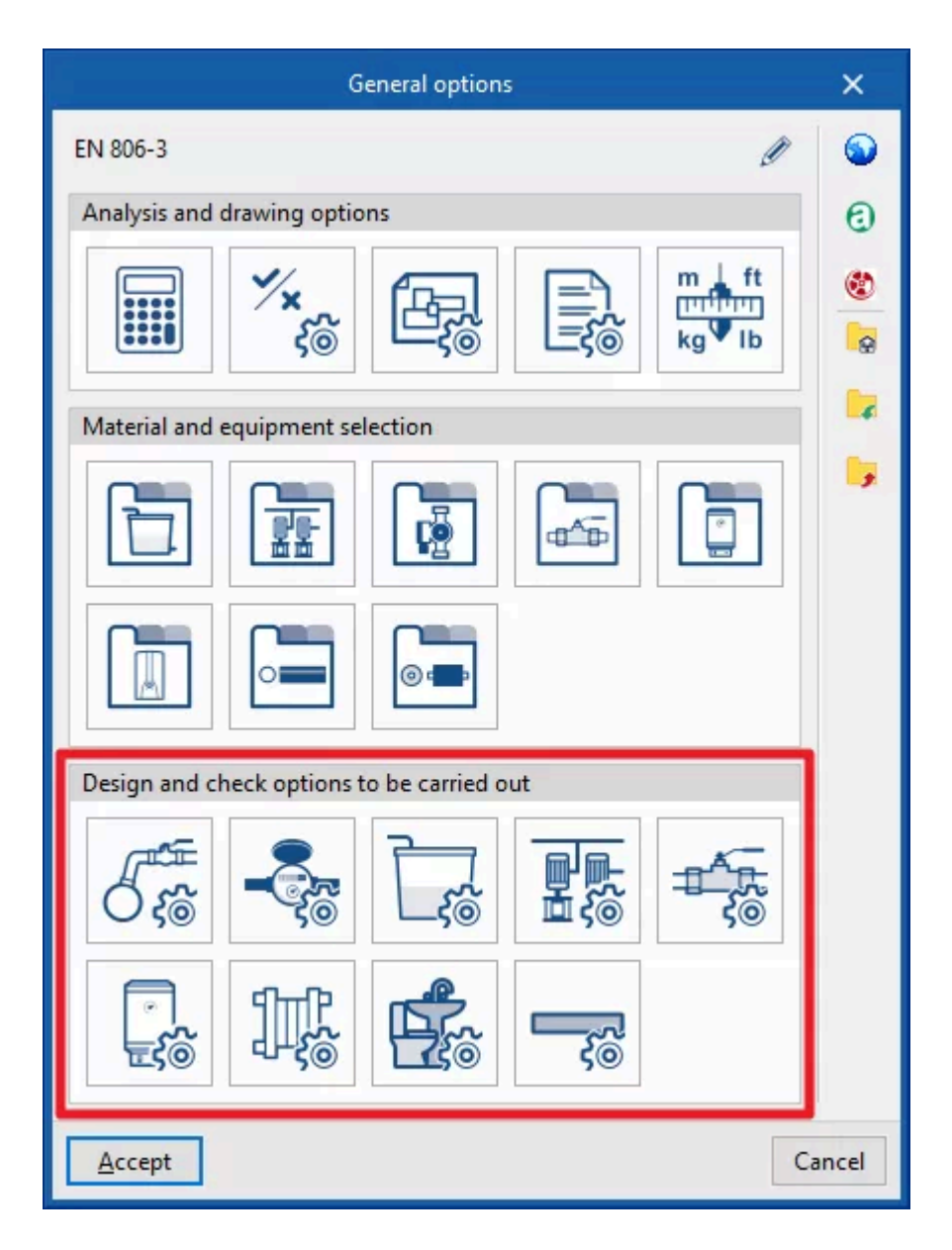

これらの基準とオプションのカタログは、各要素の種類ごとに定義してから選択し、モデルに入力 する必要があります。

「一般オプション」パネルの右側にある「インポート設定」オプションを使用すると、このデータを異なる国内および国際規格に合わせて自動的に生成することができます。また、ロゴが表示されているオプションをクリックすると、異なるメーカーのデータをインポートすることもできます。

右側の列にあるその他のオプションでは、「一般オプション」パネルの設定をディスク上のファイルにインポートおよびエクスポートしたり、新規ジョブの作成時に初期値として使用するファイルを 選択したりすることができます。

### 供給接続ポイント

プロジェクトで利用可能な給水接続点を定義するために使用します。これらの要素は、「給水」グ ループの「給水接続点」オプションを介してモデルに入力されます。 給水接続点を定義する際には、以下のパラメータを指定する必要があります。

|                | Supply connection point                 | ×     |
|----------------|-----------------------------------------|-------|
| Reference Su   | upply connection                        |       |
| General prope  | rties                                   |       |
| Description    | Supply connection                       |       |
| Graphical repr | esentation                              |       |
| Colour         |                                         |       |
| ✓ Symbol       | I                                       |       |
| Design and ch  | eck data                                |       |
|                | Description of checks to be carried out |       |
| <u>A</u> ccept | С                                       | ancel |

- 参照先 給水接続点の参照先。
- 一般プロパティ
  - 説明
- グラフィック表示
  - 色(オプション
  - シンボル(オプション)
- 設計およびチェックデータ
  - 実行するチェックの説明
     要素に対して実行するチェックの説明を入力します。このテキストは、各チェックの横にレポートに表示されます。
    - ∎ 流量
    - ∎ 圧力

## メートル

プロジェクトで利用可能なメーターを定義するために使用します。これらの要素は、「給水」グルー プの「メーター」オプションを介してモデルに入力されます。 メーターを定義する際には、以下のパラメータを指定する必要があります。

|                         | Meter                                | ×      |
|-------------------------|--------------------------------------|--------|
| Reference Water met     | er                                   | ]      |
| General properties      |                                      |        |
| Description             | Water meter                          |        |
| Height of the inlets    | 0.550 m                              |        |
| Type of network         | Cold water 🗸                         |        |
| Graphical representatio | n                                    |        |
|                         |                                      |        |
| Technical properties    | <u>2</u>                             |        |
| Type of meter  Met      | er pre-installation O Meter assembly |        |
| Design and check data   |                                      |        |
| Local pressure loss     | calculation                          |        |
| ✓ Local pressure loss   | 1.00 mwc                             |        |
| Accept                  |                                      | Cancel |

- 参照メーター 参照メーター。
- 一般プロパティ
  - 説明
  - 入口の高さ
  - ネットワークの種類(冷水/温水
- グラフィック表示
  - 色(オプション
  - シンボル(オプション
- 技術的プロパティ
  - メーターの種類
    - メーターの事前設置
    - メーターの組み立て
- 設計およびチェックデータ
  - 局所圧力損失計算(オプション
    - メーターの局所圧力損失値を入力します。

 局所圧力損失(オプション メーターの種類に関連する局所圧力損失値を定義します。非アクティブのままに しておくと、メーターの種類ごとの特定の要素ごとに局所圧力損失を定義する必 要があります。

#### タンク

プロジェクトで利用可能なタンクを定義するために使用します。これらの要素は、「給水」グループの「タンク」オプションを介してモデルに入力されます。

タンクを定義する際には、以下のパラメータを指定する必要があります。

|                                | Tank                                    | ×      |
|--------------------------------|-----------------------------------------|--------|
| Reference Auxiliary feed tank  |                                         | ]      |
| General properties             |                                         | 9      |
| Description Auxiliary feed tar | k 🔷                                     |        |
| Graphical representation       |                                         |        |
| Colour                         |                                         |        |
| Design and check data          |                                         |        |
| Minimum pressure               | 10.00 mwc                               |        |
| Maximum pressure               | 50.00 mwc                               |        |
| Minimum operating time         | 15 min                                  |        |
|                                | Description of checks to be carried out |        |
| Accept                         |                                         | Cancel |

- 参照先 タンク参照先。
- 一般プロパティ
  - 説明
- グラフィック表示
  - 色(オプション
- 設計およびチェックデータ
  - 最低圧力(オプション タンク入口で必要とされる最低圧力。
  - 最高圧力(オプション
     タンク入口で必要とされる最大圧力。

- 最低動作時間(オプション)
- 実施されるチェックの説明
   要素に対して実施されるチェックの説明文を入力するために使用します。このテキストは、各チェックの横にレポートに表示されます。
  - ∎ 圧力
  - 推定動作時間

## ポンプシステム

プロジェクトで利用可能なポンプシステムを定義するために使用します。これらの要素は、「給水」 グループの「ポンプシステム」オプションを介してモデルに入力されます。 ポンプを定義する際には、以下のパラメータを指定する必要があります。

|                | Pumping system                          |        | ×     |
|----------------|-----------------------------------------|--------|-------|
| Reference Ci   | rculating pump                          |        | -     |
| General proper | ties                                    |        | •     |
| Description    | Circulating pump                        | <<br>> |       |
| Graphical repr | esentation                              |        |       |
| Colour         |                                         |        |       |
| Symbol         |                                         | I      |       |
| Technical prop | erties                                  |        |       |
| Booster se     | t                                       |        |       |
| Circulating    | ) pump                                  |        |       |
| Design and ch  | eck data                                |        |       |
|                | Description of checks to be carried out |        |       |
| <u>A</u> ccept |                                         | Ca     | ancel |

- 参照 ポンプシステムの参照。
- 一般特性
   。 説明
- グラフィック表示
  - 色(オプション

- シンボル(オプション)
- 技術特性 対応するオプションを有効にすることで、ポンプシステムがブースターセットであるか、または循環ポンプであるかを示します。
  - ブースターセット(オプション)
- 循環ポンプ(オプション) ● 設計およびチェックデータ
  - 実施するチェックの説明
     要素に対して実施するチェックの説明を入力します。このテキストは、各チェックの横にレポートに表示されます。
    - 圧力上昇

#### 継手類

プロジェクトで利用可能な継手およびマニホールドを定義するために使用します。これらの要素 のモデルへの追加は、「継手」および「マニホールド」オプション、または「給水」グループの局所 圧力損失の自動生成オプションから行うことができます。

「継手」タブ

継手を定義する際には、以下のパラメータを指定する必要があります。

|                                                                                                 | Fitting                                    | ×        |
|-------------------------------------------------------------------------------------------------|--------------------------------------------|----------|
| Stop valve                                                                                      |                                            | -        |
| General properties                                                                              |                                            | <b>_</b> |
| Description                                                                                     | A valve used to stop the flow of a liquid. |          |
| Type of pipe                                                                                    | Cold water ~                               |          |
| Graphical representation                                                                        | n                                          |          |
| Colour                                                                                          |                                            |          |
| Symbol                                                                                          |                                            |          |
| Technical properties                                                                            |                                            |          |
| General shut-off val Shut-off valve Valve of the room w Pressure reducing v Thermostatic mixing | ive<br>nith plumbing<br>alve<br>g valve    |          |
| Design and check data                                                                           |                                            |          |
| ☑ Local pressure loss o                                                                         | calculation Equivalent length ~            |          |
| Accept                                                                                          |                                            | Cancel   |

参照

継手の参照。左側のボタンは、ツールグループでこの継手が有効になっている場合に、 関連する「アイコン」を変更するために使用します。

- 一般特性
  - 説明
  - 管の種類(冷水/温水/温水戻り/補助供給/補助戻り
  - 材料参照

「一般オプション」の「材料および機器の選択」セクションにある「継手」テーブルに 入力された材料のいずれかを選択するために使用します。

- グラフィック表示
  - 色(オプション)
  - 記号(オプション)
- 技術特性

該当するオプションを選択することで、フィッティングの種類を示します。

- 一般シャットオフバルブ(オプション)
- シャットオフバルブ(オプション)

- 配管付き部屋のバルブ(オプション)
- 減圧バルブ(オプション)
- サーモスタット混合バルブ(オプション)
- 設計およびデータの確認
  - 局所圧力損失計算(オプション)
     継手部分の局所的な圧力損失の計算を有効にし、利用可能なものから選択して 計算基準を定義します。
    - 損失係数
    - 局所圧力損失
    - 等価長さ

「マニホールド」タブ

マニホールドを定義する際には、以下のパラメータを指定する必要があります。

|                          | Manifold     | ×      |
|--------------------------|--------------|--------|
| Reference Manifold       |              |        |
| General properties       |              | •      |
| Description              |              |        |
| Type of pipe             | Cold water ~ |        |
| Graphical representation |              | i I    |
| Colour                   |              |        |
| Design and check data    |              |        |
| 🗹 Diameter               | 32.0 mm      |        |
| Pressure drop            | 1.00 mwc     |        |
| Accept                   |              | Cancel |

- 参照先
  - マニホールドの参照先。
- 一般的な特性
  - 説明
  - 配管の種類(冷水/温水/温水リターン/補助供給/補助リターン
- グラフィック表示
  - 色(オプション
- 設計およびチェックデータ

○ 直径(オプション

マニフォールドに関連する直径を定義できます。このオプションが無効になってい る場合、プログラムはモデル内の各要素に対してこの値を入力する必要がありま す。

 圧力損失(オプション マニフォールドに関連する圧力損失を定義します。このオプションが無効になって いる場合、プログラムはモデル内の各要素に対してこの値を入力する必要があり ます。

#### 湯沸かし器

プロジェクトで利用可能な温水生産システムを定義するために使用します。モデル内のこれらの 要素のその後の入力は、「温水」グループの「温水生産」オプションを使用して実行できます。 温水生産システムを定義する際には、以下のパラメータを指定する必要があります。

| Hot water production                                                  | ×      |
|-----------------------------------------------------------------------|--------|
| Water heater                                                          |        |
| General properties                                                    | •      |
| Description Water heater                                              |        |
| Graphical representation                                              | í l    |
| Colour                                                                |        |
| Symbol 🦉                                                              |        |
| Technical properties                                                  |        |
| Hot water production   With accumulation  Instantaneous Solar thermal |        |
| Design and check data                                                 |        |
| ✓ Minimum pressure 10.00 mwc                                          |        |
| Maximum pressure 50.00 mwc                                            |        |
| Estimated operating time                                              |        |
| Allowable temperature loss in hot water network 5.0 °C                |        |
| Description of checks to be carried out                               |        |
| Accept                                                                | Cancel |

- 参照先 温水生産システムの参照先。左側のボタンは、ツールグループでこのシステムが有効に なっている場合、関連する「アイコン」を変更します。
  - 一般プロパティ
    - 説明
  - グラフィック表示
    - 色(オプション○ シンボル(オプション
    - し シンパル 世術性性
  - 技術特性
    - 温水生産システムの技術特性を指定します。
      - 温水生産(蓄積あり/瞬間
      - 太陽熱
  - 設計およびチェックデータ
    - 最低圧力(オプション 温水生産システムの入口で必要な最低圧力。
       最高圧力(オプション
      - 温水生産システムの入口で必要な最高圧力。
    - 推定運転時間(オプション
    - 温水ネットワークにおける許容温度損失
    - 実施する検査の説明
       要素に対して実施する検査の説明文を入力します。このテキストは、各検査の横
       にレポートに表示されます。
      - ∎ 流量
      - ∎ 圧力
      - 推定稼働時間

### 熱交換器

プロジェクトで利用可能な熱交換器を定義するために使用します。これらの要素は、「給水」グ ループの「熱交換器」オプションからモデルに入力されます。 熱交換器を定義する際には、以下のパラメータを指定する必要があります。

| Heat exchanger               | ×     |
|------------------------------|-------|
| Reference Heat exchanger     |       |
| General properties           | 9.    |
| Description                  |       |
| Graphical representation     |       |
| Colour                       |       |
| Technical properties         |       |
| Solar thermal                |       |
| System  Old Direct  Indirect |       |
| Design and check data        |       |
| Pressure drop 1.00 mwc       |       |
| Accept                       | ancel |
|                              |       |

- 参照先 熱交換器の参照先。
- 一般特性
   説明
- グラフィック表示
  - 色(オプション
- 技術特性 熱交換器の技術特性を指定します。
  - 太陽熱(オプション
  - システム(直接/間接
- 設計および確認データ
  - 圧力損失(オプション 熱交換器の種類に関連する圧力損失値を定義します。

## 使用量

プロジェクトで利用可能な消費量を定義します。モデルのこれらの要素の次のエントリは、「消費」 グループの「消費」オプションを使用して実行できます。 消費量を定義する際には、以下のパラメータを指定する必要があります。 参照

消費量の参照。左側のボタンを使用して、ツールグループでこの消費量が有効になって いる場合、関連する「アイコン」を変更することができます。

- 一般プロパティ
  - 平面図上の参照
  - 説明
  - バルブの高さ(オプション)
  - タイプ(ハイドロミキサー / 冷水 / 温水
  - バルブ間の距離
- グラフィック表示
  - ラベル(オプション)
    - 参照(オプション)
  - シンボル(オプション)
- 設計およびチェックデータ
  - 冷水流量 / 温水流量(「ハイドロミキサー」消費の場合 消費に必要な冷水および温水の流量。
  - 流量(「冷水」または「温水」の消費タイプ)
     消費に必要な冷水流量または温水流量。
  - 直径(オプション)
  - 最低圧力
    - 消費に必要な最低圧力。
  - 最高圧力
     消費に必要な最高圧力。
  - 実施するチェックの説明
     エレメントで実施するチェックの説明文を入力するために使用します。このテキストは、各チェックの横にレポートに表示されます。
    - ∎ 圧力

## パイプ

プロジェクトで利用可能なパイプを定義するために使用します。これらの要素をモデルに追加す るには、「パイプ」グループで利用可能なオプションを使用します。 パイプを定義する際には、以下のパラメータを指定する必要があります。

| Pipe                                                                                                    | ×      |
|----------------------------------------------------------------------------------------------------|--------|
| Reference Horizontal pipe                                                                                                    |        |
| General properties                                                                                                    | ,      |
| Description Horizontal pipe without simultaneity                                                                                     |        |
| V           Type of pipe           Hot water                                                                                         |        |
| Material reference Thermal insulation reference Outdoor pipe                                                                         |        |
| Graphical representation                                                                                                    |        |
| ✓ Label     □ Reference     □ Length     □ Diameter     □ Insulation       ✓ Colour            ✓ Type of line                        |        |
| Design and check data                                                                                                    |        |
| Minimum monime dameter     Maximum nominal dameter     Minimum thickness of the thermal insulation     Minimum velocity     0.50 m/s |        |
| ✓ Maximum velocity     2.00 m/s       ✓ Increase of the real length     30.0 %       Maximum pressure loss of the span     %         |        |
| Do not modify the diameter when designing due to a pressure loss Simultaneity Description of checks to be carried out                |        |
| Accept                                                                                                    | Cancel |

● 参照

パイプ参照。

- 一般プロパティ
  - 説明
  - パイプの種類(冷水/温水/温水リターン/補助供給/補助リターン
  - 材料参照

「一般オプション」の「材料および機器の選択」セクションにある「パイプカタログ」 テーブルに入力された材料のいずれかを選択するために使用します。

- 断熱材参照
   「一般オプション」の「材料および機器の選択」セクションにある「断熱材カタログ」
   テーブルに入力された材料のいずれかを選択するために使用します。
- 屋外パイプ(オプション

パイプが屋外にあることを示します。

- グラフィック表示
  - ラベル(オプション)
    - 参照(オプション)
    - 長さ(オプション)
    - 直径(オプション)
    - 断熱(オプション)
  - 記号(オプション)
  - 色(オプション)
  - ラインの種類(オプション)
- 設計およびチェックデータ
  - ・ 最小呼び径(オプション)
     パイプの最小許容呼び径。

- 最大呼び径(オプション) パイプの最小許容呼び径。
- 断熱材の最小厚さ(オプション)
   断熱材の最小必要厚さ。
- 最小速度(オプション)
   スパン内の流体の最小許容速度。
- 最大速度(オプション)
   スパン内の流体の最大許容速度。
- 実長さの増加(オプション)
   モデルに入力された長さに対する実際のパイプ長さの増加率を考慮します。
- スパン内の最大圧力損失(オプション) パイプスパン内の最大許容圧力損失。
- 圧力損失を考慮して設計する際には直径を変更しない(オプション)
- 同時性(オプション)
   「一般オプション」の「設計オプション」セクションの「同時性」で入力された同時性 設計方法のいずれかを選択します。
- 実行されるチェックの説明
   要素に対して実行する検査の説明文を入力します。このテキストは、各検査の横
   にレポートに表示されます。
  - 「一般データ」タブ
    - 内径
    - 「消費」タブ
      - 内径
  - 「連続性」タブ
    - 公称直径
  - 「設計」タブ
    - 内径
  - 「水力学」タブ
    - 内径
    - ∎ 流量
    - ∎ 速度
    - スパン圧力損失

# 給水システムへの供給接続ポイントの入力

「給水システム」タブの「インストール」の下にあるメインツールバーの「給水」グループに、給水シ ステムの給水接続ポイントを入力するオプションがあります。

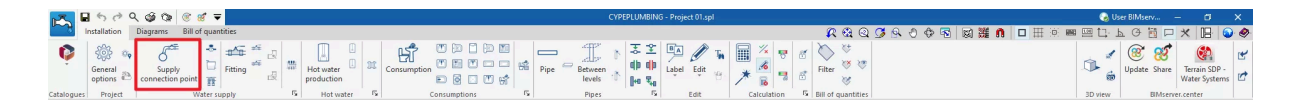

## 供給接続ポイント

給水システムの供給接続ポイントを入力します。 供給接続ポイントを入力または編集する際には、以下のパラメータを設定できます。「一般オプ ション」の「設計オプション」にある「簡易入力」オプションが無効になっている場合のみ表示される パラメータもあります。

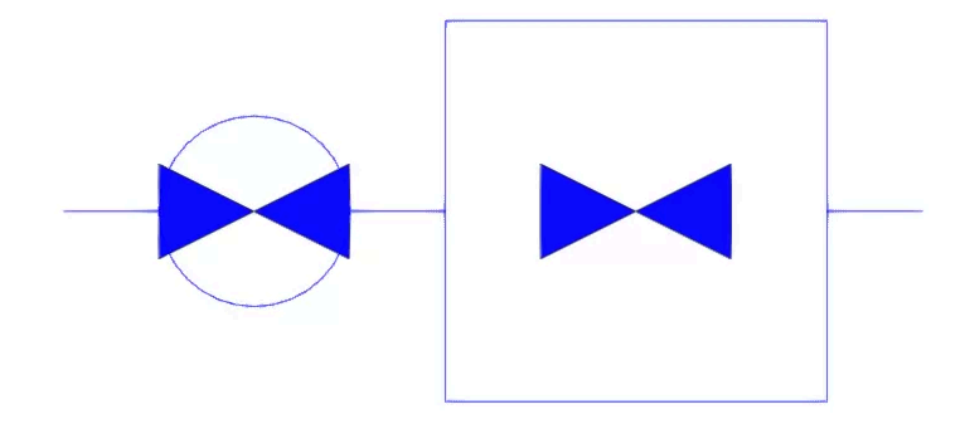

|                             | Supply connectio | n point  | ×                   |
|-----------------------------|------------------|----------|---------------------|
| Reference                   |                  |          | <b>`</b>            |
| Supply connection reference | 2                |          |                     |
| Supply connection           |                  |          |                     |
| Supply connection           |                  |          |                     |
| General data                |                  | Checks   |                     |
| Temperature                 | 20.0 °C 🔒        | Flow     | 0.23 ≤ 23 I/s 🖌     |
| Flow                        | 0.2300 l/s 🔒     | Pressure | 1 ≤ 50 mwc <b>√</b> |
| Pressure                    | 1.00 mwc 🔒       |          |                     |
| Public network              |                  |          |                     |
| Flow                        | 23.0000 l/s      |          |                     |
| Pressure                    | 50.00 mwc        |          |                     |
| ☑ Label                     |                  |          |                     |
| Reference                   |                  |          |                     |
| Bill of quantities          |                  |          |                     |
| Supply connection point     | è                |          | ✓ Consult checks    |
| Accept                      |                  |          | Cancel              |

● 参照

要素参照。この値はロックまたはロック解除できます。ロックが解除されている場合、結果 を更新する際にプログラムが参照を作成または変更します。

- 供給接続参照 参照によって、供給接続ポイントの種類を選択できます。これらの種類は、「一般オプション」の「プロジェクト」グループにある「実行するオプションの設計と確認」から作成および 編集できます。
- 一般データ

要素の一般データを定義できます。これらの値の一部は、ロックまたはロック解除できま す。結果の更新時に値がロックされている場合、その値は変更されず、そのまま維持され ます。

- 温度(ロック/ロック解除)
- 流量(ロック/ロック解除)
- 圧力(ロック/ロック解除)
- 公開ネットワーク(オプション 公開ネットワークへの接続であることを示します。この方法で、利用可能な流量と圧力を 入力できます。

- 流量
- 圧力
- 3Dレイアウト 要素の位置と角度を定義できます。このセクションは、以前に入力した要素を編集する場合のみ表示されます。
  - 位置(x、y、z)
  - 角度
- 数量明細
   要素の数量明細の作成はフィルターで制御できます。
   供給接続ポイント
- チェック

要素で実行されたチェックは参照およびリスト表示できます。プログラムは、「公共ネット ワーク」セクションに入力された流量と圧力データが、「一般データ」セクションで定義され た値をカバーするのに十分であるかどうかをチェックします。

|            | nstallation     | <ul><li>↓ Image Company</li><li>↓ Image Company</li>&lt;</ul> | ¶ <b>↓</b><br>quantities    |            |      |           |
|------------|-----------------|----------------------------------------------------------------------------------------------------|-----------------------------|------------|------|-----------|
| Ŷ          | General options | Supply<br>connection point                                                                                                    | <ul> <li>Fitting</li> </ul> | 4 J<br>4 J | H pr | ot water  |
| Catalogues | Project         | Wa                                                                                                    | ter supply                  |            | 5    | Hot water |
| Views      |                 | <pre> </pre>                                                                                                    | Work area                   |            |      |           |
| 0† 6       | e 🖉 🏅           |                                                                                                    |                             |            |      |           |
| ✓ 3D vie   | WS              |                                                                                                    |                             |            |      |           |

#### 注:

セクションの右下にある「給水」オプションは、このセクションの要素を定義するためのオプション にアクセスできます。

これらのオプションは、「プロジェクト」グループの「一般オプション」にある「設計および確認オプション」で利用できるオプションと同じです。

# 水道システムからの要素の入力:メーター、タンク、ポンプシステ ム

メインツールバーの「給水」グループにある「給水システム」タブの「インストール」では、給水シス テムの以下の要素を入力できます。

Update Share

メートル

水道供給システムにメーターを挿入します。

メーターの入力または編集時には、以下のパラメータを設定できます。「一般オプション」の「設計 オプション」にある「簡易入力」オプションが無効になっている場合のみ表示されるパラメータもあ ります。

| Meter              | ×          |
|--------------------|------------|
| Reference          | 3          |
| Meter reference    |            |
| Cold water         |            |
| Water meter        |            |
| Water meter        |            |
| General data       |            |
| Inlet pressure     | 1.00 mwc 🎴 |
| Length             | 0.850 m    |
| ⊡ Label            |            |
| ☑ Reference        | Meter X    |
| Bill of quantities |            |
| Meter              | à          |
| Accept             | Cancel     |

参照先

要素参照。この値はロックまたはロック解除できます。ロックが解除されている場合、結果 を更新する際にプログラムが参照先を作成または変更します。

- メーター参照
   メータの種類は参照によって選択できます。これらの種類は、「一般オプション」の「プロジェクト」グループにある「実行するオプションの設計と確認」から作成および編集できます。
- 一般データ

要素の一般データを定義できます。これらの値の一部は、ロックまたはロック解除できま す。結果の更新時に値がロックされている場合、その値は変更されず、そのまま維持され ます。

○ 入口圧力(ロック/ロック解除)

メーターの入口圧力を定義します。

- 局所圧力損失
   特定のエレメントに関連する局所圧力損失値を定義します。このオプションは、
   「局所圧力損失計算」オプションが「実施する設計および確認オプション」(「プロジェクト」グループの「一般オプション」)で定義されたメーターの種類で有効になっている場合のみ表示されます。
- 長さ

メーターの長さを定義します。

- 3Dレイアウト 要素の位置と角度を定義できます。このセクションは、以前に入力した要素を編集する場 合にのみ表示されます。
  - 位置(x、y、z
  - 角度
- ラベル(オプション)

要素のラベルに表示される情報を管理できます。

○ 参照(オプション

数量明細
 要素の数量明細の生成は、フィルタによって制御できます。
 > メーター

## タンク

給水システムにタンクを挿入します。

タンクに入力または編集を行う場合、以下のパラメータを設定できます。「一般オプション」の「設計オプション」にある「簡易入力」オプションが非アクティブのままになっている場合のみ表示されるパラメータもあります。

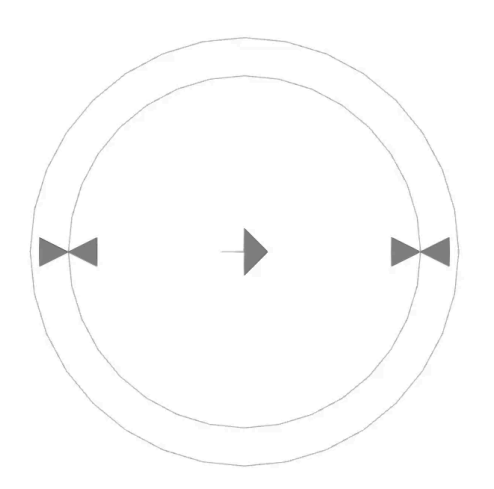

|                                     | Tank                                                                                        |                          | ×                    |
|-------------------------------------|---------------------------------------------------------------------------------------------|--------------------------|----------------------|
| Reference                           |                                                                                             |                          | <b>1</b>             |
| Tank reference                      |                                                                                             |                          |                      |
| Auxiliary feed tank                 |                                                                                             |                          |                      |
| Auxiliary feed tank                 |                                                                                             |                          |                      |
| General data                        |                                                                                             | Checks                   |                      |
| Tank                                | Cylindrical tank $\ \!\!\!\!\!\!\!\!\!\!\!\!\!\!\!\!\!\!\!\!\!\!\!\!\!\!\!\!\!\!\!\!\!\!\!$ | Estimated operating time | 47 ≥ 15 min <b>√</b> |
| Dimensions                          | 650 I 🗸                                                                                     |                          |                      |
| Capacity: 650 l<br>0.365 m x 1.88 m |                                                                                             |                          |                      |
| Flow                                | 0.2300 l/s 🎴                                                                                |                          |                      |
| Inlet pressure                      | 1.00 mwc 🔒                                                                                  |                          |                      |
| Outlet pressure                     | 1.00 mwc 🔒                                                                                  |                          |                      |
| ✓ Label                             |                                                                                             |                          |                      |
| Reference                           |                                                                                             |                          |                      |
| Bill of quantities                  |                                                                                             |                          |                      |
| Tank                                | è                                                                                           | ✓ Consult checks         |                      |
| Accept                              |                                                                                             |                          | Cancel               |

参照

要素参照。この値はロックまたはロック解除できます。ロックが解除されている場合、プロ グラムは結果を更新する際に参照を作成または変更します。

- タンク参照
   タンクの種類は参照によって選択できます。これらの種類は、「一般オプション」の「プロジェクト」グループにある「設計およびチェックオプション」から作成および編集できます。
- 一般データ

要素の一般データは定義できます。これらの値の一部はロックまたはロック解除できま す。結果を更新する際に値がロックされている場合、その値は変更されず、そのままの状 態が維持されます。

タンク
 タンクに関連する材料または機器を選択できます。システム材料および機器は、
 「プロジェクト」グループの「一般オプション」の「材料および機器の選択」で作成および編集できます。

- 寸法
   タンクの容量を入力して寸法を選択します。
- 流量(ロック/ロック解除
   要素の流量を定義します。

- 入口圧力(ロック/ロック解除 タンクへの流入圧力を定義します。
- 出口圧力(ロック/ロック解除)
  - タンクへの流出圧力を定義します。
- 3Dレイアウト

エレメントの位置と角度を定義できます。このセクションは、以前に入力したエレメントを編 集する場合のみ表示されます。

- 位置(x、y、z)
- 角度
- ラベル(オプション エレメントのラベルに表示される情報を管理できます。

   ・ 参照(オプション
- 数量明細
   要素の数量明細の生成は、フィルターによって制御することができます。
   ッタンクの
- チェック 要素に対して実施されたチェックを参照し、リスト化することができます。プログラムは、 「公共ネットワーク」セクションに入力された流量と圧力データが、「一般データ」セクション で定義された値をカバーするのに十分であるかどうかをチェックします。

ポンプシステム

給水システムのポンプシステムに入ります。

ポンプシステムに入ったり編集したりする際には、以下のパラメータを設定できます。「一般オプ ション」の「設計オプション」にある「簡易入力」オプションが無効になっている場合のみ表示される パラメータもあります。

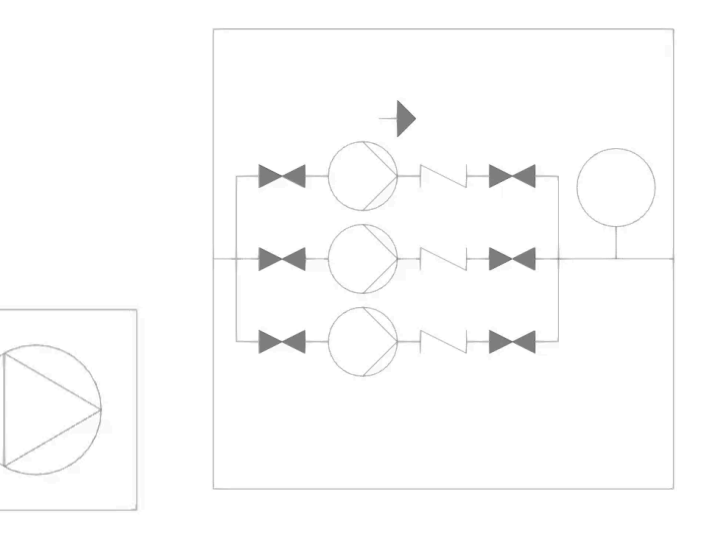

ポンプシステム ブースターセット

|                                     | Pumping system     |                   | ×             |
|-------------------------------------|--------------------|-------------------|---------------|
| Reference                           |                    |                   | <b>1</b>      |
| Reference of the pumping system     |                    |                   |               |
| Circulating pump      O Booster set |                    |                   |               |
| Circulating pump                    |                    |                   |               |
| General data                        |                    | Checks            |               |
| Pump                                | Circulating pump 🗸 | Pressure increase | 1 ≤ 1.4 mwc ¥ |
| Curve                               | Туре 1 🗸 🗸         |                   |               |
| Pressure increase                   | 1.00 mwc 🗲 🔒       |                   |               |
| 🗹 Label                             |                    |                   |               |
| Reference                           |                    |                   |               |
| Bill of quantities                  |                    |                   |               |
| Pumping system                      | è                  | ✓ Consul          | t checks      |
| Accept                              |                    |                   | Cancel        |

参照

要素参照。この値はロックまたはロック解除できます。ロックが解除されている場合、結果 を更新する際に参照を作成または変更します。

- ポンプシステム参照 ポンプシステムのタイプは参照によって選択できます。これらのタイプは、「一般オプション」の「プロジェクト」グループにある「設計およびチェックオプション」から作成および編集 できます。
- 一般データ

要素の一般データを定義できます。これらの値の一部はロックまたはロック解除できま す。結果を更新する際に値がロックされている場合、値は変更されず、そのままの状態に なります。

- ブースターセットタイプのポンプシステムの場合:
  - ブースターセット
     ブースターセットを選択します。システム材料および機器は、「一般オプション」の「材料および機器の選択」で作成および編集できます。

  - 利用可能なブースターセットのカーブを選択します。
  - 流量(ロック/ロック解除
     要素の流量を定義します。
  - 入口圧力(ロック/ロック解除 ポンプシステムへの入口圧力を定義します。
  - 出口圧力(ロック/ロック解除 ポンプシステムへの出口圧力を定義します。

- 「ポンプシステム」タイプまたは一般的なポンプシステムの場合:
  - ポンプ 循環ポンプを選択します。システム材料および機器は、「一般オプション」 の「材料および機器の選択」で作成および編集できます。
  - 曲線 利用可能な圧力グループ曲線から選択します。
  - 総圧力上昇(ロック/ロック解除 ポンプシステムにおける圧力上昇を定義します。この値は、右側のボタン を使用して、配管セクションごとの圧力降下と継手による圧力降下の合計 として定義できます。
- 3Dレイアウト 要素の位置と角度を定義できます。このセクションは、以前に入力した要素を編集する場 合のみ表示されます。
  - 位置(x、y、z
  - 角度
- 数量明細
   要素の数量明細の作成はフィルターで制御できます。
   ・ ポンプシステム
- チェック
   亜素で実行

要素で実行されたチェックは参照およびリスト表示できます。プログラムは、「公共ネット ワーク」セクションに入力された流量と圧力データが、「一般データ」セクションで定義され た値をカバーするのに十分であるかどうかをチェックします。

|            | nstallation     | <ul><li>↓ 🎯 🎲 🞯 🤮 🤮</li><li>■ Diagrams Bill of</li></ul> | 🕈 🗲<br>quantities           |                       |            |                      |    |
|------------|-----------------|----------------------------------------------------------|-----------------------------|-----------------------|------------|----------------------|----|
| Ŷ          | General options | Supply<br>connection point                               | <ul> <li>Fitting</li> </ul> | <mark>希</mark> 己<br>日 | 1          | Hot water production |    |
| Catalogues | Project         | Wa                                                       | ater supply                 |                       | Г <u>ъ</u> | Hot wate             | er |
| Views      |                 |                                                          |                             | × ×                   | Work a     | rea                  |    |
| ©† 🗭       | e 🖉 🏅           | 2 🖻 🗯 🕻                                                  | D 💭                         |                       |            |                      |    |
| ✓ 3D vie   | ws              |                                                          |                             |                       |            |                      |    |

注:

セクションの右下にある「給水」オプションは、このセクションの要素を定義するためのオプション にアクセスできます。

これらのオプションは、「プロジェクト」グループの「一般オプション」にある「設計および確認オプション」で利用できるオプションと同じです。

## 給水システムに継手を挿入し、管の継手部分で局所的な圧力 低下が発生するシナリオ

メインツールバーの「給水」グループにある「給水システム」タブの「設置」では、給水システムの 以下の要素を入力できます。

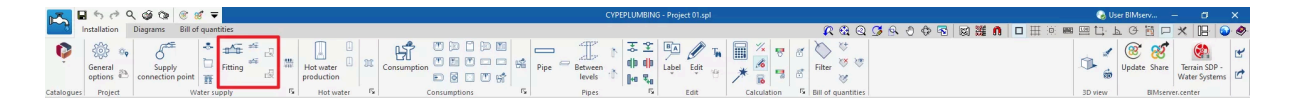

#### 継手類

給水システムに継手を挿入します。

継手を入力または編集する際には、以下のパラメータを設定できます。「一般オプション」の「設 計オプション」にある「簡易入力」オプションが無効になっている場合のみ表示されるパラメータも あります。

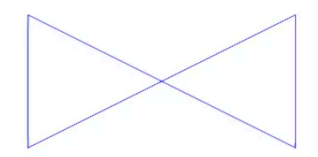

| Fitting                                    | ×                |
|--------------------------------------------|------------------|
| Reference                                  | <b>1</b>         |
| Fitting reference                          |                  |
| Old water                                  |                  |
| Stop valve      Check valve                |                  |
| A valve used to stop the flow of a liquid. |                  |
| General data                               |                  |
| Specific operating conditions              |                  |
| External diameter                          | 32.0 mm 🎴        |
| Internal diameter                          | 32.0 mm 🎴        |
| Temperature                                | 20.0 °C <b>∿</b> |
| Flow                                       | 0.2300 l/s 🎦     |
| Pressure                                   | 1.00 mwc 🎦       |
| Equivalent length                          | 0.100 m          |
| ⊡ Label                                    |                  |
| Reference                                  |                  |
| Bill of quantities                         |                  |
| Fitting                                    | ٩                |
| Accept                                     | Cancel           |

● 参照先

要素参照。この値はロックまたはロック解除できます。ロックが解除されている場合、プログラムは結果を更新する際に参照を作成または変更します。

- 継手参照 参照によるフィッティングの種類を選択し、それが「冷水」、「温水」、「温水リターン」、「補 助供給」または「補助リターン」の配管に位置しているかどうかによって決定します。これ らの種類は、「プロジェクト」グループの「一般オプション」の「設計および実行オプションの 確認」から作成および編集できます。
- 一般データ
   要素の一般データを定義できます。これらの値の一部はロックまたはロック解除が可能

です。結果を更新する際に値がロックされている場合、その値は変更されず、そのままの 状態が維持されます。

- 指定された動作条件(オプション)(設置開始/設置終了)
- 直径(ロック/ロック解除)

継手に関連するパイプの技術特性を選択します。このオプションは、「一般オプ ション」の「プロジェクト」グループで定義された継手のタイプで、「材料参照」オプ ションが有効になっている場合にのみ表示されます。

- 外径/内径(ロック/ロック解除)
   これらのオプションは、「一般オプション」の「プロジェクト」グループで定義された
   継手の種類で「材料参照」オプションが有効になっている場合にのみ表示されます。
- 温度(ロック/ロック解除)
- 流量(ロック/ロック解除)
- 圧力(ロック/ロック解除)
- 損失係数/局所圧力損失/等価長さ
   要素に関連する損失係数、局所圧力損失、または等価長の値を定義します。これらのオプションは、「プロジェクト」グループの「一般オプション」で定義されたフィッティングの種類で「材料参照」オプションが有効になっている場合にのみ表示されます。
- 3Dレイアウト 要素の位置と角度を定義できます。このセクションは、以前に入力した要素を編集する場 合にのみ表示されます。
  - 位置 (x, y, z)
  - 角度
- 数量明細
   要素の数量明細の生成は、フィルタによって制御できます。
  - フィッティング

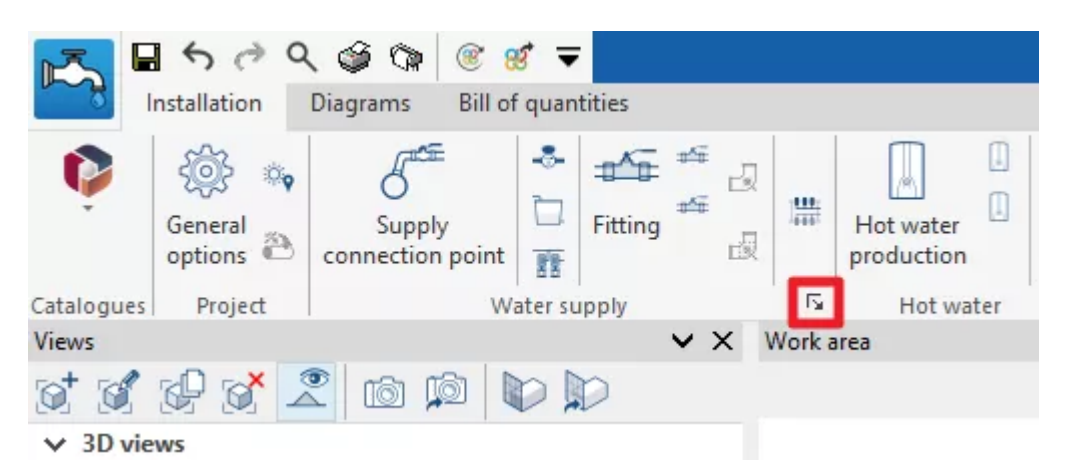

注記:

グループの右下にある「給水」オプションは、このグループの要素を定義するためのオプションに アクセスできます。

これらのオプションは、「プロジェクト」グループの「一般オプション」にある「設計および確認オプ

ション」で利用可能なオプションと同等です。

チェックボックスがチェックされた継手は、このツールグループの追加のクイックアクセスオプションとして利用可能になります。これにより、ユーザーは希望する継手をすばやく入力することができます。

#### 管継手部における局所的な圧力損失の発生

このプログラムには、「管継手部における局所的な圧力損失」を自動的に生成する2つのツール が含まれています。

- 最初のオプションでは、ジョブ内のすべての管の継手部分における圧力損失が生成されます。
- 2番目のオプションでは、ユーザーが選択した管継手部分における圧力損失が生成されます。

これらのツールのいずれかを使用すると、プログラムが局所的な圧力損失が生成された交差の 数を報告します。ここから、必要に応じて、ユーザーは作成された継手を編集または削除すること ができます。

これらのオプションを利用するには、「設計オプション」の「生成」にある「管継手における局所的 な圧力損失」で、対応するボックスをアクティブにする必要があります。さらに、「一般オプション」 の下にある「局所的な圧力損失」でも同様です。また、ここから各管継手に関連する継手のタイプ を設定することも可能です。

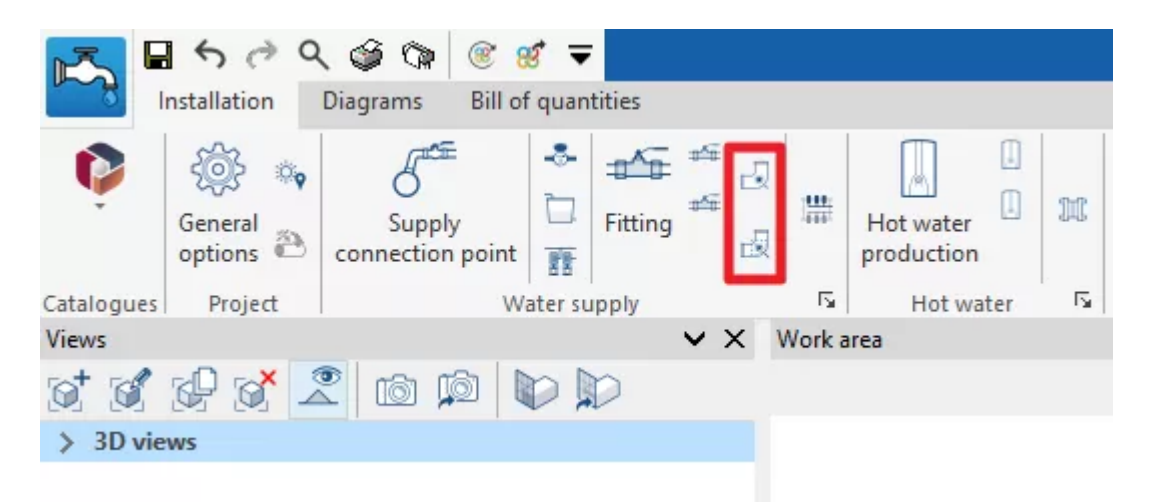

## 給水システムにマニホールドを挿入する

「給水システム」の「インストール」タブ、「給水」グループのメインツールバーに、給水システムに マニホールドを入力するオプションがあります。

マニホールド

これにより、マニフォールドを給水系統に挿入することができます。

マニフォールドを入力または編集する際には、以下のパラメータを設定することができます。「ー 般オプション」の「計算オプション」にある「簡易入力」オプションが無効になっている場合のみ表 示されるパラメータもあります。

- 参照
   要素参照。この値はロックまたはロック解除することができます。ロックが解除されている場合、結果を更新する際に参照が作成または変更されます。
- マニフォールド参照 参照によりマニホールドの種類を選択します。これらの種類は、「一般オプション」の「プロ ジェクト」グループにある「実行するオプションの設計と確認」から作成および編集できま す。
- 一般データ

要素の一般データを定義できます。これらの値の一部は、ロックまたはロック解除が可能 です。結果の更新時に値がロックされている場合、その値は変更されず、そのままの状 態が維持されます。

- アウトレットの数
- 直径(ロック/ロック解除
   継手に関連するパイプの技術的特性を選択します。このオプションは、「プロジェ
   クト」グループの「一般オプション」で「設計および実行するオプションの確認」で選
   択および定義されたマニホールドで、「直径」オプションが無効になっている場合
   にのみ表示されます。
- 温度(ロック/ロック解除)
- 流量(ロック/ロック解除)
- 圧力(ロック/ロック解除)
- 局所圧力損失

エレメントに関連する局所圧力損失の値を定義します。このオプションは、「プロ ジェクト」グループの「一般オプション」で「設計および確認オプション」を選択およ び定義したマニホールドで「圧力損失」オプションが有効になっている場合にのみ 表示されます。

• 3Dレイアウト

エレメントの位置と角度を定義できます。このセクションは、以前に入力したエレメントを編集する場合にのみ表示されます。

- 位置(x、y、z)
- 角度
- ラベル (オプション 要素のラベルに表示される情報を管理できます。
  - 参照(オプション
- 数量明細
   要素の数量明細の生成は、フィルタによって制御できます。
  - 多様体

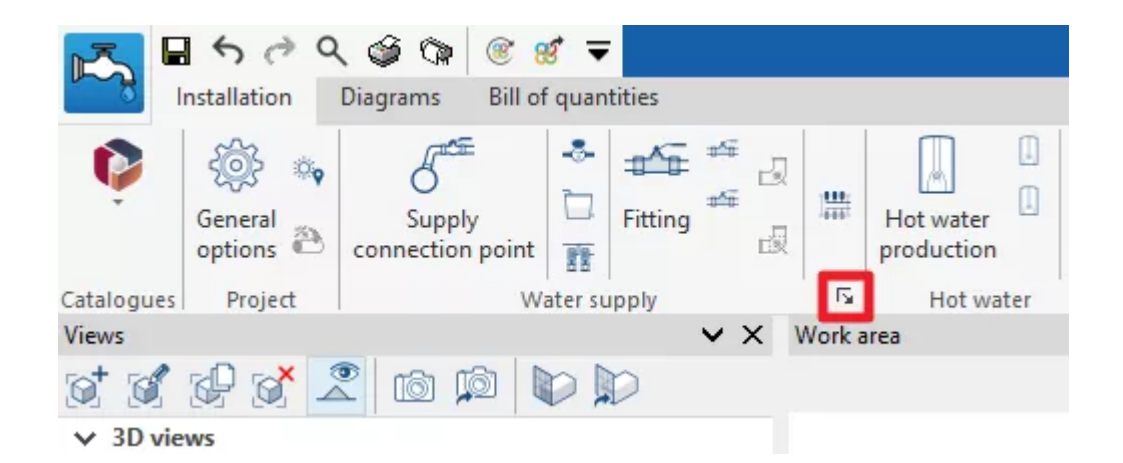

注:

グループの右下にある「給水」オプションは、このグループの要素を定義するオプションにアクセスするために使用します。

これらのオプションは、「プロジェクト」グループの「一般オプション」にある「デザインおよび確認オ プション」で利用できるオプションと同じです。

## 給湯システムに家庭用温水製造装置を導入

「給水システム」タブの「設置」タブ、メインツールバーの「温水」グループには、給水システムに家庭用温水(DHW)生産設備を挿入するオプションがあります。

| 12      | ■ 5 0 Q         | ર જી ઉ⊳ 🗑 🗑 🔻 🔻             |                                     |                 | CYPEPLUMBING     | - Project 01.spl    |                                       | 🚱 U:      | er BIMserv             | - a                            | ×      |
|---------|-----------------|-----------------------------|-------------------------------------|-----------------|------------------|---------------------|---------------------------------------|-----------|------------------------|--------------------------------|--------|
| - A     | Installation    | Diagrams Bill of quantities |                                     |                 |                  |                     | ○ ○ ○ ○ ○ ○ ○ ○ ○ ○ ○ ○ ○ ○ ○ ○ ○ ○ ○ | i 📾 🖾 🛄 🗌 | 1 G 👸 🗖                | * 🖪 🕥                          |        |
| Ŷ       | General options | Supply connection point     | Hot water production 21 Consumption |                 | Between ↑ He Sta | Label Edit ⊕ ★ 6    | K t<br>Filter ₩ t<br>t                | ₿¢<br>\$  | (2000)<br>Update Share | Terrain SDP -<br>Water Systems | e<br>e |
| Catalog | ues Project     | Water supply                | F Hot water F                       | Consumptions 15 | Pipes Fa         | Edit Calculation 15 | Bill of quantities                    | 3D view   | BMserv                 | er.center                      |        |

### 湯沸かし器

給湯システムに家庭用温水器を入力します。

DHW 生産設備を入力または編集する際には、以下のパラメータを設定できます。「簡易入力」オ プション(「一般オプション」の「計算オプション」にあります)が無効になっている場合のみ表示され るパラメータもあります。

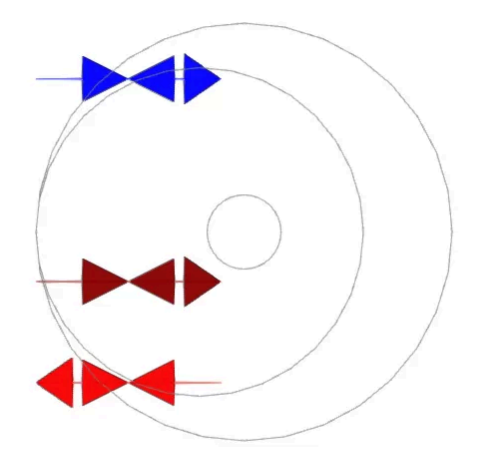

### 貯蔵タンク

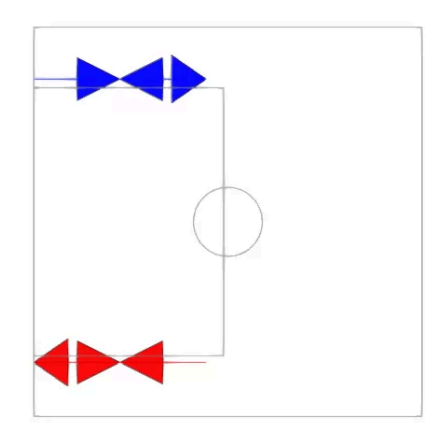

瞬間ヒーター

|                                                 |                  |                              | Consumption    |                |                               |                   |                   |        |
|-------------------------------------------------|------------------|------------------------------|----------------|----------------|-------------------------------|-------------------|-------------------|--------|
|                                                 |                  |                              | Reference      |                |                               |                   |                   | ] 🗧    |
|                                                 |                  |                              | Description    |                |                               |                   | ~                 |        |
|                                                 |                  |                              |                |                |                               |                   |                   |        |
|                                                 |                  |                              | Daily volume   |                |                               |                   | 50.00             |        |
|                                                 |                  |                              | Volume         |                |                               |                   | 50.00             |        |
| Hot water produ                                 | ction            | ×                            |                | Occupancy<br>% | Consumption<br>m <sup>3</sup> | Temperature<br>°C | Distribution<br>% |        |
| Reference of the hot water production equipment |                  |                              | January        | 0.00           | 0.00                          | 0.0               | 0.00              |        |
| Water heater      Instant water heater          |                  |                              | February       | 0.00           | 0.00                          | 0.0               | 0.00              |        |
| Water heater                                    |                  |                              | March          | 0.00           | 0.00                          | 0.0               | 0.00              |        |
| General data                                    | Checks           | 1.10                         | April          | 0.00           | 0.00                          | 0.0               | 0.00              |        |
| Storage Water heater                            | Daily volume     | 15 ≤ 50 mwc ♥<br>50 ≤ 50 I ♥ | May            | 0.00           | 0.00                          | 0.0               | 0.00              |        |
| Capacity: 30 I                                  |                  | - 11                         | June           | 0.00           | 0.00                          | 0.0               | 0.00              |        |
| 0.177 m x 0.586 m                               |                  | - 11                         | July           | 0.00           | 0.00                          | 0.0               | 0.00              |        |
| Temperature 60.0 °C 🔒                           |                  | - 11                         | August         | 0.00           | 0.00                          | 0.0               | 0.00              |        |
| Flow 0.2300 I/s <b>1</b>                        |                  | - 11                         | September      | 0.00           | 0.00                          | 0.0               | 0.00              |        |
| Pressure 15.00 mwc 🔒                            |                  |                              | October        | 0.00           | 0.00                          | 0.0               | 0.00              |        |
| Label     Reference                             |                  |                              | November       | 0.00           | 0.00                          | 0.0               | 0.00              |        |
| Bill of quantities                              |                  |                              | December       | 0.00           | 0.00                          | 0.0               | 0.00              |        |
| Hot water production                            | ✓ Consult checks |                              |                |                |                               |                   |                   |        |
| Accept                                          |                  | Cancel                       | <u>A</u> ccept |                |                               |                   |                   | Cancel |

ヒーターの設定画面

参照先

要素参照。この値はロックまたはロック解除できます。ロック解除されている場合、プログラムは結果を更新する際に参照先を作成または変更します。

- 給湯機器の参照
   DHW 生産機器の種類は、参照によって選択できます。これらの種類は、「プロジェクト」 グループの「一般オプション」にある「実行オプションの設計と確認」によって作成および 編集できます。
- 一般データ
   要素の一般データを定義します。これらの値の一部は、ロックまたはロック解除が可能です。値がロックされている場合、結果を更新しても変更されず、変更されません。

  - 寸法(ロック/ロック解除 貯湯式ヒーターの場合は容量、瞬間式ヒーターの場合は流量を入力して、DHW 生産設備の寸法を選択します。
  - 温度(ロック/ロック解除
  - 消費

生産設備に関連するDHWの消費量を定義します。右側のボタンを使用して、こ のデータは「1日あたりの需要、単位あたり」(「需要基準」で設定可能、「分析オプ ション」で設定可能、「一般オプション」で設定可能)で示された値と、設備が提供 する「ユニット」の数から読み込むことができます。

∎ 参照

- ∎ 説明
- 1日あたりの容量
- 容量
- 占有/消費/温度/分配
- これらは各月ごとに定義されます。
- フロー(ロック/ロック解除
- 圧力(ロック/ロック解除
- 3Dレイアウト

要素の位置と角度を定義します。このセクションは、以前に入力した要素を編集する場合のみ表示されます。

- 位置(x、y、z
- 角度
- ラベル(オプション 要素のラベルに表示される情報を管理します。

   ○ 参照
- 数量明細

フィルタを使用して、要素の数量明細書の生成を制御します。

- 温水の生産
- 照合チェック
   要素で実行された照合をチェックし、リスト化することができます。これらの照合は、「プロジェクト」グループの「一般オプション」にある「実行する設計および照合オプション」で、有効化、編集、または無効化することができます。

|                     | 5 0 Q           | S 🖓 🖗 🖲                    | ৱ 🗢                                          |                 |        |                         |     |     |             |                                                                                  |    |  |
|---------------------|-----------------|----------------------------|----------------------------------------------|-----------------|--------|-------------------------|-----|-----|-------------|----------------------------------------------------------------------------------|----|--|
|                     | Installation    | Diagrams Bill of           | quantities                                   |                 |        |                         |     |     |             |                                                                                  |    |  |
| Ŷ                   | General options | Supply<br>connection point | <ul> <li>Fitting</li> <li>Fitting</li> </ul> | 森<br>- 日<br>- 日 | 1      | Hot water<br>production |     | M   | Consumption | 0)<br>11<br>11<br>11<br>11<br>11<br>11<br>11<br>11<br>11<br>11<br>11<br>11<br>11 |    |  |
| Catalogues          | Project         | Wa                         | ater supply                                  |                 | 5      | Hot wa                  | ter | Es: | C           | Consumptio                                                                       | ns |  |
| Views               |                 |                            |                                              | v × I           | Work a | irea                    |     | _   |             |                                                                                  |    |  |
| gt gf gf gf 🌊 🖄 🕼 🕼 |                 |                            |                                              |                 |        |                         |     |     |             |                                                                                  |    |  |
| > 3D vie            | ews             |                            |                                              |                 |        |                         |     |     |             |                                                                                  |    |  |
|                     |                 |                            |                                              |                 |        |                         |     |     |             |                                                                                  |    |  |

注:

グループの右下にある「お湯」ボタンは、このグループの要素を定義するオプションにアクセスするために使用します。

これらのオプションは、「プロジェクト」グループの「一般オプション」にある「デザインおよびチェックオプション」で利用可能なオプションと同等です。

チェックボックスがオンになっているお湯の生産設備は、このツールグループの追加のクイックア クセスオプションとして利用可能になります。これにより、ユーザーは希望する設備をすばやく入 カすることができます。

## 給水システムに熱交換器を導入する

「給水システム」タブの「設置」タブ、メインツールバーの「温水」グループに、給水システムに熱交換器を挿入するオプションがあります。

| 1        | 500             | २ 🎯 🕼 🛞 😹 🔻                 |                     |                 | CYPEP          | PLUMBING - Project 01.spl |                                          | 🜏 U:    | ser BIMserv –      | - 0                            | ×      |
|----------|-----------------|-----------------------------|---------------------|-----------------|----------------|---------------------------|------------------------------------------|---------|--------------------|--------------------------------|--------|
|          | Installation    | Diagrams Bill of quantities |                     |                 |                |                           | 🗶 🕄 🥥 🖉 🖉 🖉 🖉 🖉 🖉 🖉 🖉 🖉                  | a 🖂 🛄 . | 1 G 🛅 🗆            | * 🖪 🕥                          |        |
| Ŷ        | General options | Supply connection point     | Hot water           |                 | Pipe Between 1 |                           | Ke Ke Ke Ke Ke Ke Ke Ke Ke Ke Ke Ke Ke K | ₫.      | ()<br>Update Share | Terrain SDP -<br>Water Systems | e<br>e |
| Catalogu | es Project      | Water supply                | Fig. Hot water Fig. | Consumptions 15 | Pipes          | 5 Edit Calculation 5 E    | All of quantities                        | 3D view | BMserve            | r.center                       |        |

#### 熱交換器

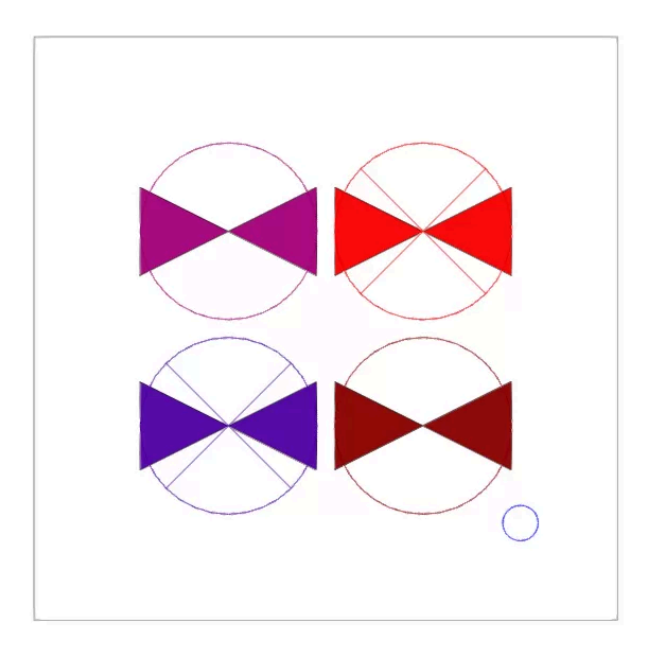

熱交換器を給水系統に挿入するために使用します。

熱交換器を入力または編集する際には、以下のパラメータを設定できます。「一般オプション」の 「設計オプション」にある「簡易入力」オプションが無効になっている場合のみ表示されるパラメー タもあります。

参照

要素参照。この値はロックまたはロック解除できます。ロックが解除されている場合、プロ グラムは結果を更新する際に参照を作成または変更します。

- 熱交換器参照
   熱交換器の種類は参照によって選択できます。これらの種類は、「一般オプション」の「プロジェクト」グループにある「設計およびチェックオプション」から作成および編集できます。
- 一般データ
   要素の一般データを定義できます。これらの値の一部はロックまたはロック解除できます。結果を更新する際に値がロックされている場合、値は変更されず、そのままの状態になります。

- 容量(ロック/ロック解除)
- 温度(ロック/ロック解除)
- 消費量

生産設備に関連するDHWの消費量を定義します。右側のボタンを使用して、こ のデータは「1日あたりの需要、単位あたり」(「需要基準」で設定可能、「分析オプ ション」の下、「一般オプション」の下)で指定された値と、設備が提供する「ユニッ ト」の数から読み込むことができます。

- ∎ 参照
- ∎ 説明
- 1日あたりの量
- ■量
- 占有/消費/温度/分布
  - これらは各月ごとに定義されます。
- フロー(ロック/ロック解除
- 補助システムのフロー
- 圧力(ロック/ロック解除
- 3Dレイアウト

要素の位置と角度を定義します。このセクションは、以前に入力した要素を編集する場合のみ表示されます。

- 位置(x、y、z
- 角度
- 数量明細

フィルタを使用して、要素の数量明細の生成を制御します。

○ 熱交換器

|                                                               |                   |                        |                | Consumption                   |                   |                   |
|---------------------------------------------------------------|-------------------|------------------------|----------------|-------------------------------|-------------------|-------------------|
|                                                               |                   | Reference              |                |                               |                   |                   |
|                                                               |                   | Description            |                |                               |                   | ^                 |
|                                                               |                   | Daily volume<br>Volume |                |                               |                   | 50.00 I           |
| Heat exchanger                                                | ×                 |                        | Occupancy<br>% | Consumption<br>m <sup>3</sup> | Temperature<br>°C | Distribution<br>% |
| Reference                                                     | <b>`</b>          | January                | 0.00           | 0.00                          | 0.0               | 0.00              |
| xchanger reference                                            |                   | February               | 0.00           | 0.00                          | 0.0               | 0.00              |
| ) Heat exchanger                                              |                   | March                  | 0.00           | 0.00                          | 0.0               | 0.00              |
|                                                               |                   | April                  | 0.00           | 0.00                          | 0.0               | 0.00              |
| eneral data                                                   |                   | May                    | 0.00           | 0.00                          | 0.0               | 0.00              |
| /olume                                                        | 50.00   🔒         | June                   | 0.00           | 0.00                          | 0.0               | 0.00              |
| Temperature                                                   | 60.0 °C 🎴         | July                   | 0.00           | 0.00                          | 0.0               | 0.00              |
| onsumption                                                    | 1                 | August                 | 0.00           | 0.00                          | 0.0               | 0.00              |
| low                                                           | 0.2300 I/s 🔒      | Sentember              | 0.00           | 0.00                          | 0.0               | 0.00              |
|                                                               | 0.2300 I/s        | ocprember              | 0.00           | 0.00                          | 0.0               | 0.00              |
| low of the auxiliary system                                   |                   |                        |                |                               |                   | 0.00              |
| Flow of the auxiliary system<br>Pressure                      | 1.00 mwc 🔒        | October                | 0.00           | 0.00                          | 0.0               |                   |
| Flow of the auxiliary system<br>Pressure<br>ill of quantities | 1.00 mwc <b>1</b> | October<br>November    | 0.00           | 0.00                          | 0.0               | 0.00              |

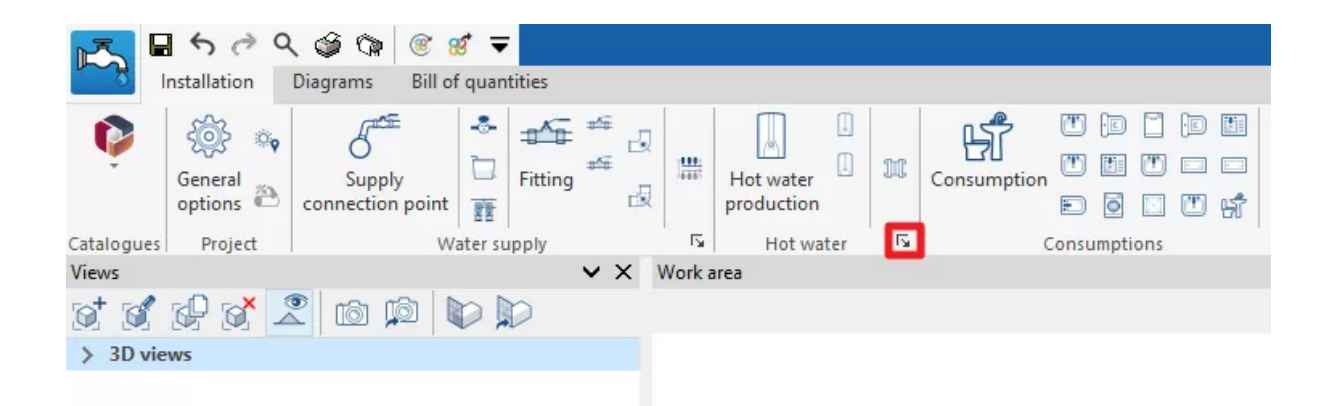

注:

グループの右下にある「お湯」ボタンは、このグループの要素を定義するオプションにアクセスするために使用します。

これらのオプションは、「プロジェクト」グループの「一般オプション」の下にある「デザインおよび チェックオプション」で利用可能なオプションと同等です。

## 給水システムへの消費量の入力

「水システム」タブ内の「インストール」タブ、「消費量」グループのメインツールバーには、給水シ ステムの消費量を入力するオプションがあります。

| <b>17</b> | 500          | २ 🕸 🐄 🖲 😸 🔻                 |              | CYPEPLUMBING - Project 01.spl |                               |                                                            |             |   |
|-----------|--------------|-----------------------------|--------------|-------------------------------|-------------------------------|------------------------------------------------------------|-------------|---|
| ~         | Installation | Diagrams Bill of quantities |              |                               | 🔍 🔍 Q 🝠 😣 👌 🗣 🐻 🧱 🐧 🗖 🖽 🕮 🖽 🖽 | LOBPX                                                      | 12 🕥 📢      | 9 |
| Ģ         |              | 5ª * = 3                    |              |                               |                               | <ul> <li>(2) (2) (2) (2) (2) (2) (2) (2) (2) (2)</li></ul> |             | y |
|           | options 🖹    | connection point            | production   | levels 🕆 📴 🐛 🕹 Eur 😚 🥕 🖥 🕫    | 5 mile -                      | Wat                                                        | ter Systems | 2 |
| Catalo    | Project      | Mater rupply                | F Notwater F | Fy Dinar Fy Edit Calculation  | 5 Bill of quantities 2D sizes | ElbAramar can                                              | tar         |   |

#### 使用量

これは、給水システムの消費量を入力するために使用します。

消費量を入力または編集する際には、以下のパラメータを設定することができます。「簡易入力」 オプション(「一般オプション」の「計算オプション」からアクセス)が無効になっている場合のみ表示 されるパラメータもあります。

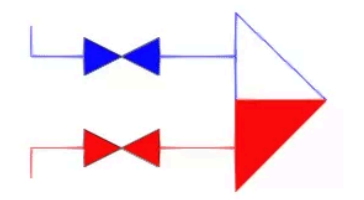

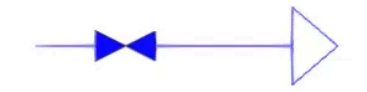

● 消費量参照

参照により消費の種類を選択します。これらの種類は、「プロジェクト」グループの「一般 オプション」の「設計および実行するチェック」セクションで作成および編集できます。プロ グラムでは、「図面上の参照」に関する情報も提供されます。

一般データ

要素の一般データを定義できます。これらの値の一部はロックまたはロック解除が可能 です。値がロックされている場合、結果を更新しても変更されず、変更されません。

- 冷水圧(ロック/ロック解除)
   消費における冷水の圧力を設定します。このオプションは、「ハイドロミキサー」または「冷水」タイプの消費に表示されます。
- 温水圧力(ロック/ロック解除)
   消費における温水圧力を設定します。このオプションは、「ハイドロミキサー」または「冷水」タイプの消費に表示されます。
- 3Dレイアウト 要素の位置と角度を設定します。このセクションは、以前に入力した要素を編集する場合のみ表示されます。
  - 位置(x、y、z)
  - 角度
- ラベル(オプション)
   要素のラベルに表示される情報を管理します。
   参照
- 数量明細

フィルタを使用して、要素の数量明細の生成を制御します。

- 消費
- ・ 照査チェック
   要素で実施された照査の照会とリスト表示に使用します。これらの照査は、「プロジェクト」グループの「一般オプション」にある「実施する設計および照査オプション」から、有効化、編集、または無効化することができます。

|                         | Consumptions X    |                                          |  |  |  |  |  |  |  |
|-------------------------|-------------------|------------------------------------------|--|--|--|--|--|--|--|
| Consumption reference   |                   |                                          |  |  |  |  |  |  |  |
| Washbasin               | O Shower head     |                                          |  |  |  |  |  |  |  |
| ◯ Handbasin             | 🔿 Urinal flush va | lve                                      |  |  |  |  |  |  |  |
| OBidet                  | Bath              |                                          |  |  |  |  |  |  |  |
| ○ WC cistern            | ◯ Taps            |                                          |  |  |  |  |  |  |  |
| O Domestic kitchen sink | ○ Non-domestic    | c kitchen sink                           |  |  |  |  |  |  |  |
| O Washing machine       | OBath (non-dor    | mestic)                                  |  |  |  |  |  |  |  |
| O Dish washing machine  | ◯ Flush valve DN  | N 20                                     |  |  |  |  |  |  |  |
| ◯ Sink                  |                   |                                          |  |  |  |  |  |  |  |
| Reference on plan       |                   | WB                                       |  |  |  |  |  |  |  |
| General data            |                   | Checks                                   |  |  |  |  |  |  |  |
| Cold water pressure     | 15.00 mwc <b></b> | Cold water pressure 10.2 ≤ 15 ≤ 51 mwc ✔ |  |  |  |  |  |  |  |
| Hot water pressure      | 15.00 mwc <b></b> | Hot water pressure 10.2 ≤ 15 ≤ 51 mwc ✔  |  |  |  |  |  |  |  |
|                         |                   |                                          |  |  |  |  |  |  |  |
| ✓ Label                 |                   |                                          |  |  |  |  |  |  |  |
| Reference               |                   |                                          |  |  |  |  |  |  |  |
| Bill of quantities      |                   |                                          |  |  |  |  |  |  |  |
| Consumption             |                   | ✓ Consult checks                         |  |  |  |  |  |  |  |
| Accept                  |                   | Cancel                                   |  |  |  |  |  |  |  |

## チェック項目

|    |                         |                         |     |     |             |       |        |  |   |        |                   | CYPEP |
|----|-------------------------|-------------------------|-----|-----|-------------|-------|--------|--|---|--------|-------------------|-------|
|    |                         |                         |     |     |             |       |        |  |   |        |                   |       |
|    | 19.:<br>19 <sup>1</sup> | Hot water<br>production |     | JI] | Consumption |       |        |  | 1 | Pipe 🚍 | Between<br>levels | ð.    |
| 1  | 5                       | Hot wa                  | ter | - E | c           | onsum | ptions |  | Б |        | Pipes             |       |
| Wo | rk a                    | rea                     |     |     |             |       |        |  |   |        |                   |       |
|    |                         |                         |     |     |             |       |        |  |   |        |                   |       |

## 注記:

グループの右下にある「消費」オプションを使用すると、このグループの要素を定義するオプションにアクセスできます。

これらのオプションは、「プロジェクト」グループの「一般オプション」内の「実行する設計および チェックオプション」セクションで利用可能なオプションと同等です。

チェックボックスにチェックを入れた数値は、このツールグループの追加のクイックアクセスオプ ションとして利用可能になります。これにより、希望する数値を素早く入力することができます。

## 給水・排水システムにおける消費と排出の調整

「水システム」タブ内の「インストール」タブ、「消費量」グループのメインツールバーには、給水お よび排水システムにおける消費と排出を調整するオプションがあります。

Criterunden print and a series of a series of a series

この機能は、メインツールバーの「Discharges」グループにある「Sanitary Systems」タブの「 Installation」タブで見つかる機能と同等です。

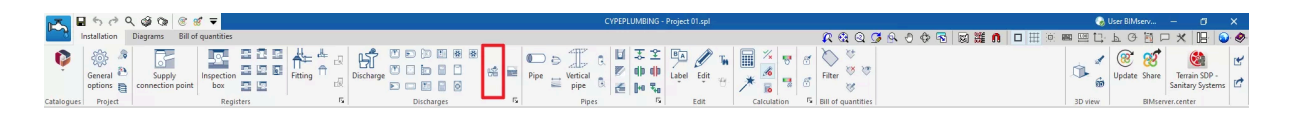

オプションをクリックすると、3つの列からなる表を表示するウィンドウが開きます。

- リンク
- 消費
- 排出

各排出に関連する消費は、表の各エントリで選択することにより、プログラムで定義することがで きます。この方法では、「水システム」タブに消費が入力されると、関連する排出が「衛生システ ム」タブに自動的に入力され、逆に「衛生システム」タブに排出が入力されると、関連する消費が 「水システム」タブに自動的に入力されます。

「リンク」チェックボックスにチェックマークが付いている場合、関連する消費量と排出量は移動な どの編集操作のためにリンクされたままになります。したがって、消費量を移動すると排出量も移 動します。

注記:

デフォルトでは、トイレは「リンク」ボックスが非アクティブの状態で読み込まれます。これは、この タイプのユニットの入口と出口の位置が異なるためです。

|                | Discharges                      |        |                           |        | ×     |
|----------------|---------------------------------|--------|---------------------------|--------|-------|
| + 🗗 🗙          |                                 |        |                           |        |       |
| Link           | Consumptions                    |        | Discharges                |        |       |
|                | Bathtub                         | ~      | Bathtub                   | $\sim$ |       |
|                | Bidet                           | $\sim$ | Bidet                     | ~      | ٠,    |
|                | Dishwasher (Residential)        | $\sim$ | Dishwasher, Domestic      | $\sim$ |       |
|                | Shower                          | $\sim$ | Shower (5.7 > Q)          | $\sim$ |       |
|                | Sink (Residential)              | $\sim$ | Kitchen Sink, Domestic    | $\sim$ |       |
|                | Water Closet (flushometer tank) | $\sim$ | Toilet, Private (1.6 gpf) | $\sim$ |       |
| ✓              | Lavatory                        | $\sim$ | Sink                      | $\sim$ |       |
|                |                                 |        |                           |        |       |
| <u>A</u> ccept |                                 |        |                           | С      | ancel |

右上にある「設定」オプションにより、異なる国や環境における消費と排出の設定を自動的に読 み込むことができます。

| Configuration 🗙       |
|-----------------------|
| 🔚 🔿 Bolivia           |
| 🔯 🔘 Brazil            |
| 🔚 🔾 Chile             |
| 🚘 🔿 Colombia          |
| 🚾 🔾 Spain             |
| France                |
| 🚺 🔿 Italy             |
| 🚺 🔿 Peru              |
| 🚺 🔘 Portugal          |
| 📟 🔘 Singapore         |
| 🚟 🔘 United Kingdom    |
| USA 💛 🔤               |
| 🔯 🖲 EU                |
| <u>A</u> ccept Cancel |

# 給水システムへのパイプの挿入

「給水システム」タブの「インストール」タブ内、メインツールバーの「パイプ」グループ内に、給水シ ステムのパイプを入力するためのオプションがあります。

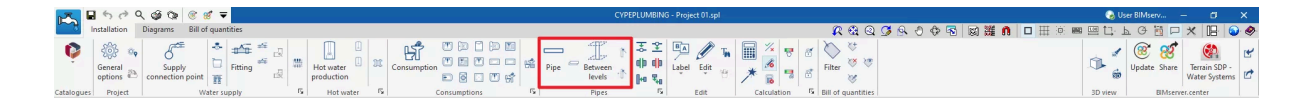

### パイプ

給水システムにパイプを任意の位置に挿入できます。

パイプを挿入または編集する際には、以下のパラメータを設定できます。「簡易入力」オプション (「一般オプション」の「設計オプション」からアクセス)が無効になっている場合のみ表示されるパ ラメータもあります。

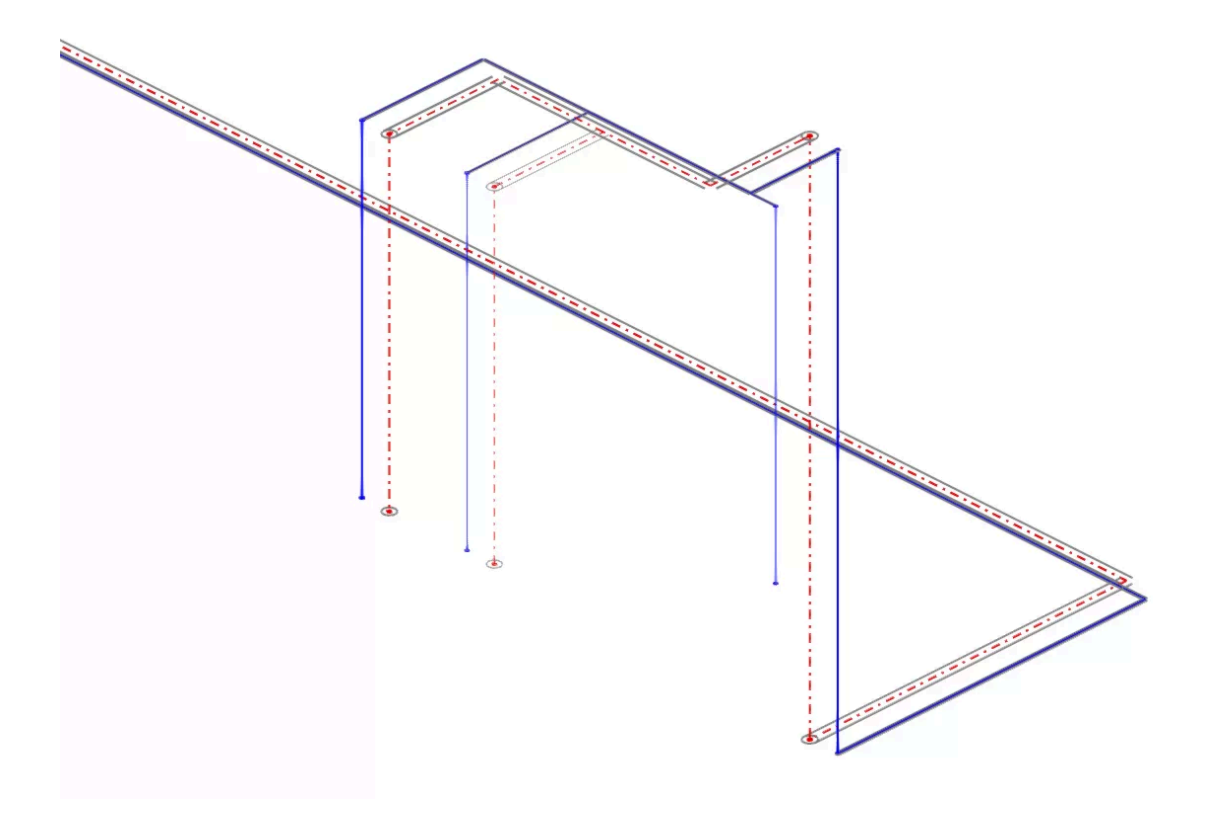

- 参照
   要素参照。この値はロックまたはロック解除できます。ロック解除されている場合、プログラムは結果を更新する際に参照を作成または変更します。
- パイプ参照

パイプの種類を、それが「冷水」、「温水」、「温水リターン」、「補助供給」、「補助リターン」 のパイプであるかどうかによって、参照により選択することができます。これらのタイプ は、「プロジェクト」グループの「一般オプション」の「設計およびチェックオプション」セクショ ンで作成および編集することができます。また、プログラムは「材料参照」に関する情報も 提供します。配管参照はロックまたはロック解除することができます。ロック解除されてい る場合、プログラムはモデル内の配置に従って結果を更新する際に配管参照を変更する ことができます。

- 一般データ
   要素の一般データを定義します。これらの値の一部はロックまたはロック解除することができます。値がロックされている場合、結果を更新しても変更されず、変更されません。
  - 配管直径(ロック/ロック解除)
     パイプ直径を、シリーズで利用可能なものから選択できるようにします。システム

内の材料および機器は、「プロジェクト」グループの「一般オプション」にある「材料 および機器の選択」から作成および編集できます。

- 温度(ロック/ロック解除)
- 入口圧力(ロック/ロック解除)
- パイプの入口圧力を定義します。
- 等価長さ(ロック/ロック解除)
- 最悪ケースのスパン(オプション) (ロック/ロック解除)
- 最も好ましいスパン(オプション) (ロック/ロック解除)
- 流量

パイプの流量を定義するために使用します。右側のボタンからアクセスできるダイアログ ボックスでは、編集または入力中のパイプに供給する上流セクションに影響を与える「冷 水流量」または「温水流量」の値を指定できます。メインのパイプ編集パネルに表示され る値は、編集または入力中のパイプの値に対応しています。

- 総流量
- 消費量
- 同時性
- 3Dレイアウト

モデル内のパイプの位置を定義する多角形線の点の座標を確認または編集するために 使用します。このセクションは、以前に入力したパイプを編集する場合にのみ表示されま す。

- X.Y.Z
- ラベル(オプション)

要素のラベルに表示される情報を管理します。

- 参照
- 長さ
- 直径
- 断熱
- 数量計算書

フィルタを使用して、要素の数量計算書の生成を制御します。

- パイプ
- 断熱
- コンサルチェック

要素に対して実施されたチェックを参照およびリスト化するために使用します。これらの チェックは、「プロジェクト」グループの「一般オプション」にある「実施する設計および チェックオプション」から、有効化、編集、または無効化することができます。

 設計 このツールは、配管編集パネルの右下にあるボタンから利用でき、定義されたチェックを 満たすように配管を自動的に設計することができます。

|                                                                                                    | Pipes                                                                                                    |                                                             | ×                                                            |
|----------------------------------------------------------------------------------------------------|----------------------------------------------------------------------------------------------------|-------------------------------------------------------------|--------------------------------------------------------------|
| Reference                                                                                                    |                                                                                                    |                                                             | 3                                                            |
| Pipe reference                                                                                                    |                                                                                                    |                                                             | ۹.                                                           |
| Cold water      O Hot water                                                                                                    |                                                                                                    |                                                             |                                                              |
| Horizontal pipe (I)     Horizontal pipe (II)     Vertical pipe Material reference                                                                           |                                                                                                    |                                                             | MDPE water service pipe ~                                    |
| Horizontal pipe with simultaneity                                                                                                    |                                                                                                    |                                                             |                                                              |
| General data                                                                                                    |                                                                                                    | Checks                                                      |                                                              |
| Pipe diameter Temperature Inlet pressure Equivalent length Worst case span Most favourable span Flow Gross flow Consumptions Simultaneity Consumption units | Ø20 ∨       ¶         20.0       °C       ¶         1.05       mwc       ¶         3.000       m       ¶         3.000       m       ¶         0       0       ¶         1.05       I/s       ¶         1.0000       2.0       1 | Hydraulic analysis<br>Internal diameter<br>Flow<br>Velocity | 16.4 ≥ 14.6 mm ✔<br>0.5 ≤ 0.63 l/s ✔<br>0.5 ≤ 2.38 ≤ 3 m/s ✔ |
| Label Reference Length Diameter Insulation Bill of quantities Pipe                                                                                          |                                                                                                    |                                                             |                                                              |
| Insulation                                                                                                    | è                                                                                                    |                                                             | ✓ Consult checks                                             |
| Accept                                                                                                    |                                                                                                    |                                                             | Cancel                                                       |

## 複数本のパイプ

このオプションでは、複数のパイプまたは平行なパイプを給水システムに任意の位置に挿入することができます。

このオプションをクリックすると、テーブルにエントリを追加することで、プログラムが1つまたは複数のパイプの特性と相対的なレイアウトを定義することができます。以下のパラメータを入力する必要があります。

- 参照 各パイプの参照。
- 間隔
   モデルの挿入ラインに対する各パイプの間隔。

高度
 モデルの挿入線に対する各パイプの仰角。

このオプションを使用して挿入された各パイプのモデル、形状、およびプロパティは、同時に挿入された他のパイプとのリンクを維持することなく、他のパイプと同様に編集することができます。

| Pi                | ×                     |               |  |  |  |  |  |
|-------------------|-----------------------|---------------|--|--|--|--|--|
| + 🥒 🖃 🗙 🔺         | •                     |               |  |  |  |  |  |
| Reference         | Spacing (m)           | Elevation (m) |  |  |  |  |  |
| 1 Horizontal pipe | -0.200                | 0.000         |  |  |  |  |  |
| 2 Horizontal pipe | 0.200                 | 0.000         |  |  |  |  |  |
|                   |                       |               |  |  |  |  |  |
|                   |                       |               |  |  |  |  |  |
|                   |                       |               |  |  |  |  |  |
|                   |                       |               |  |  |  |  |  |
|                   |                       |               |  |  |  |  |  |
|                   |                       |               |  |  |  |  |  |
| <u>A</u> ccept    | <u>A</u> ccept Cancel |               |  |  |  |  |  |

#### フロア間の配管

「フロア間」オプションは、レベル間に給水管を挿入するために使用します。

このオプションをクリックすると、「パイプ」オプションを使用した際に表示される編集パネルと同様の編集パネルを使用して、パイプの属性を定義することができます。

次に、「属性 - 垂直パイプ」ダイアログボックスで、パイプの「終点」に関連するレベルを定義し、そのレベルより上の「変位」を正または負の値で指定します。パイプの始点は、作業領域上のポイントにカーソルでマークされます。

このようにして、パイプはアクティブなビューの作業平面の標高から、選択されたレベルと前述の ダイアログボックスで指定された変位によって定義された標高にレイアウトされます。

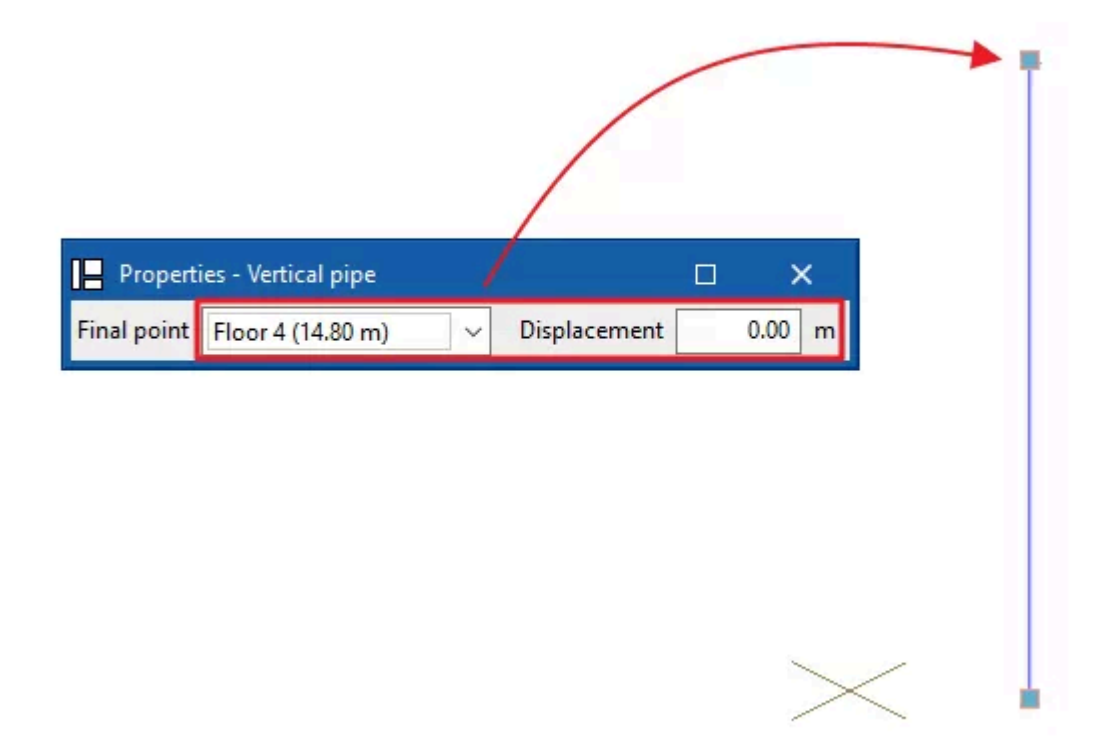

### 縦パイプの生成

このプログラムでは、モデルにあらかじめ配置された他の要素(パイプや消費など)を結ぶ垂直パイプを自動生成する2つのツールが提供されています。

- 最初のオプションでは、すべてのジョブの可能な箇所に垂直パイプが生成されます。
- 2つ目のオプションでは、可能な場合、ユーザーが選択した要素の間に垂直パイプが生成されます。

これらのツールのいずれかを使用した後、プログラムは生成された垂直パイプの数を報告しま す。ここから、ユーザーは必要に応じて、このプロセスで作成されたパイプを編集または削除する ことができます。

このツールは、高さの異なる2つの要素の間に垂直パイプを生成します。このツールは、両端が 同じ高さであるか、または垂直パイプが配置されるポイントが同じ座標を持つ場合、異なる高さに ある2つの要素の間に垂直パイプを生成します。

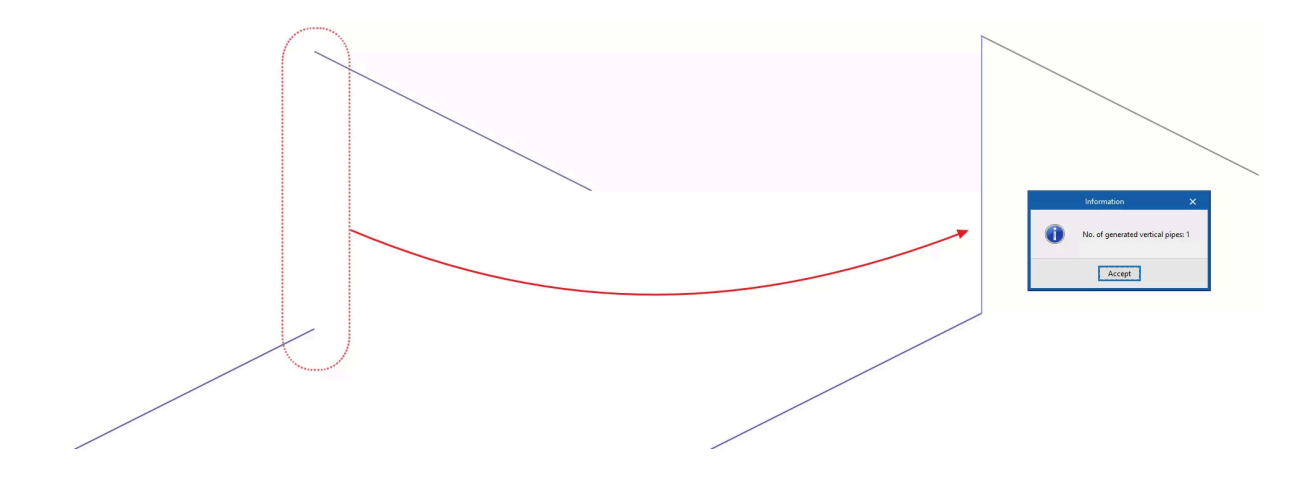

#### 縦パイプの生成

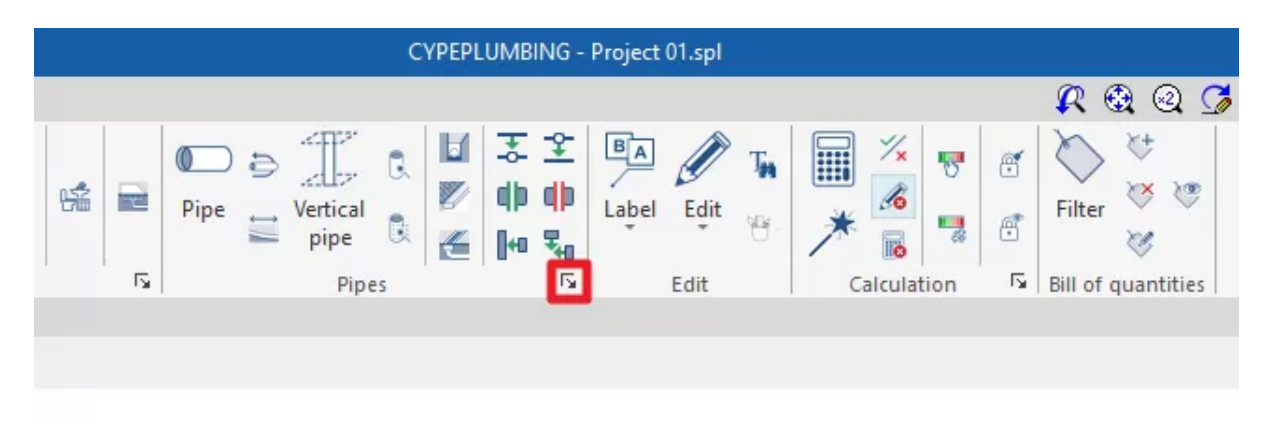

注:

グループの右下隅にある「パイプ」オプションを使用すると、このグループの要素を定義するオプションにアクセスできます。

これらのオプションは、「プロジェクト」グループの「一般オプション」にある「実行するオプションの 設計と確認」セクションで利用可能なオプションと同じです。

# 給水・排水システムの配管の編集

「給水システム」タブの「設置」タブにあるメインツールバーの「パイプ」グループには、給水システムのパイプの形状を編集するためのオプションがあります。

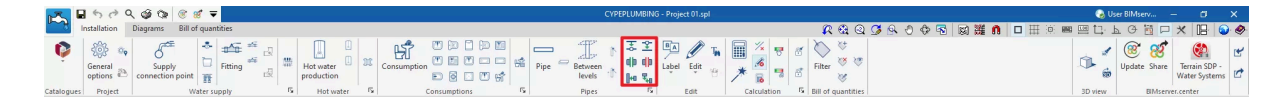

これらの機能は、メインツールバーの「パイプ」グループにある「設置」タブの「衛生システム」タブ でも、排水システムのパイプの形状を編集するために利用できます。

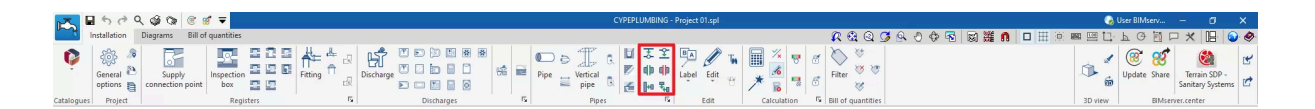

## ポイントを追加する

パイプに中間点を追加します。パイプは分割されずに単一要素のままです。

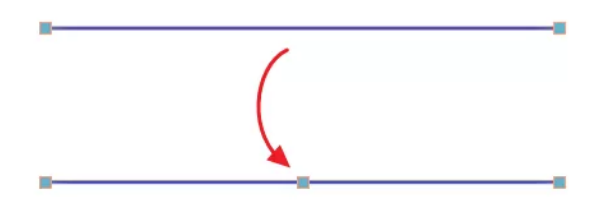

## ポイントを削除

パイプの中間点を削除します。パイプラインは分割されずに単一要素として残ります。

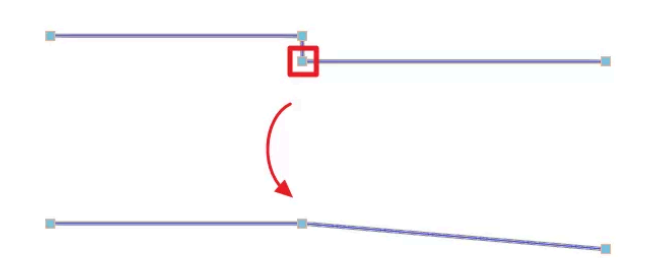

## 統合する

2本のパイプを1本のパイプに結合し、必要に応じて接続スパンを生成します。結果として得られるパイプは、このオプションを使用する際に最初に選択したパイプの特性を継承します。

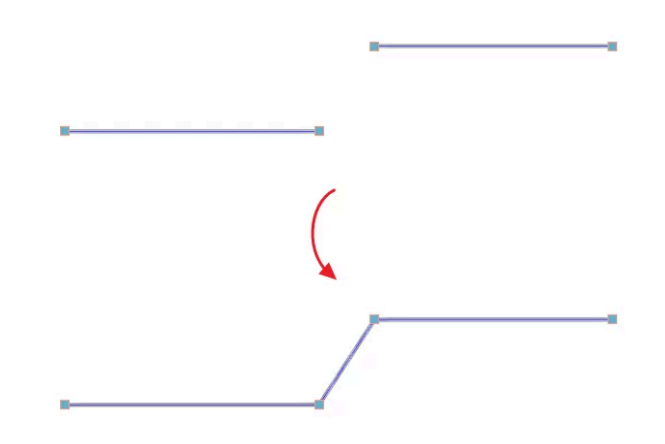

分割する

選択した位置でパイプを2つに分割します。

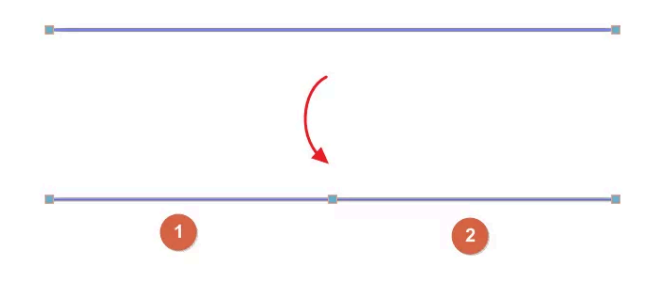

#### 要素を拡張/トリミング

基準となるパイプに対してパイプの長さを長くしたり短くしたりするために使用します。最初に選択 したパイプが基準となり、オプションを使用した後、2番目に選択したパイプの長さを長くしたり短く したりします。2番目に選択した時点で、プログラムを使用して結果の形状をプレビューすることが できます。

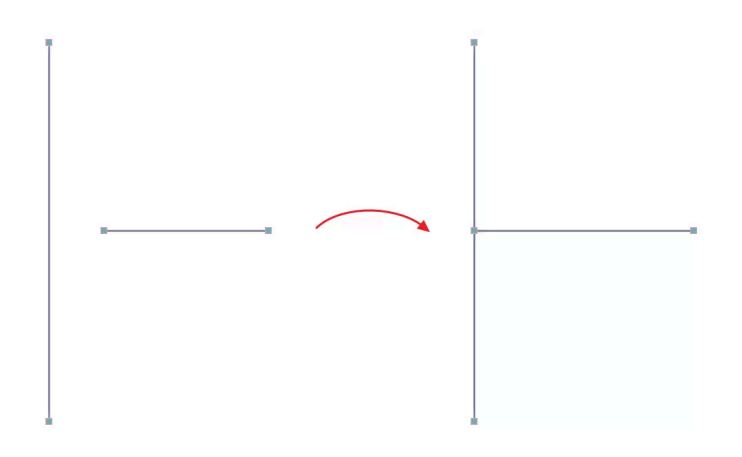

## 交差ポイントまで延長/トリミング

選択した2本のパイプを交差点まで延長または短縮するために使用します。2本目のパイプを選 択すると、プログラムで結果の形状をプレビューすることができます。

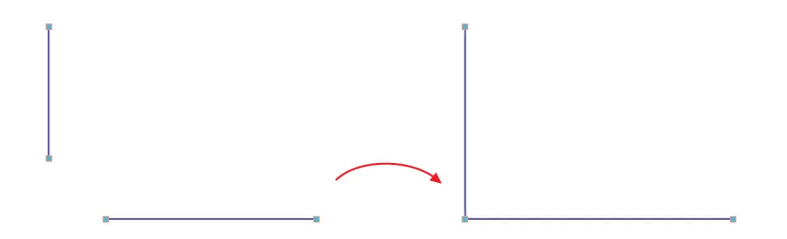

BIMserver.centerプラットフォームへの統合

**CYPE**のプログラムの多くは**BIMserver.center**プラットフォームと連携しており、オープンスタン ダードに基づくフォーマットのファイル交換により共同作業を行うことができます。

BIMserver.centerで作業を行うには、ユーザーは無料でプラットフォームに登録し、プロファイル を作成することができます。

プラットフォームに接続されたプログラムにアクセスすると、プログラムはBIMserver.center内の プロジェクトに接続します。これにより、BIMserver.centerで共同作業で開発されたプロジェクトの ファイルは最新の状態に保たれます。

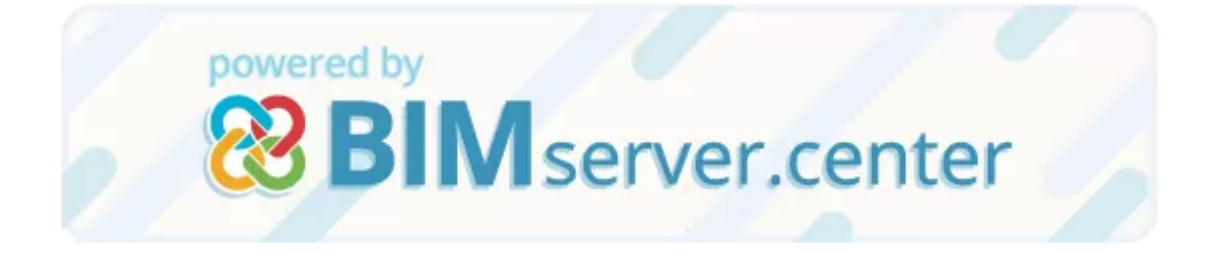

BIMserver.centerプラットフォームを介したCYPEソフトウェアの使用に関する詳細については、 https://docs.google.com/document/d/17fA9UvptpoHASJU8GBY8aZXqB8r94yNu1279M dl0xts/editをクリックしてください。